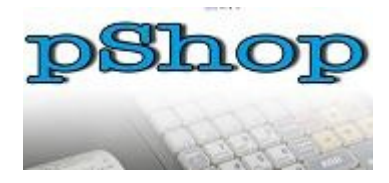

| Pshop 0. | 7 – instrukcja obsługi                                    |   |
|----------|-----------------------------------------------------------|---|
| 1.       | Wprowadzenie                                              | 4 |
| 2.       | Sprzedaż i fakturowanie                                   | 5 |
|          | 2.1 Paragon                                               | 5 |
|          | 2.2 Faktura do paragonu                                   | 6 |
|          | 2.3 Faktura                                               | 7 |
|          | 2.4 Dokument WZ                                           | 8 |
|          | 2.5 Zwroty                                                | 9 |
|          | 2.5.1 Zwrot towaru od klienta na podstawie paragonu       | 9 |
|          | 2.5.2 Zwrot towaru na podstawie faktury                   | 9 |
|          | 2.6 Reklamacje                                            | 0 |
| 3.       | Magazyn1                                                  | 3 |
|          | 3.1 Przyjęcie towaru1                                     | 3 |
|          | 3.2 Przyjęcie towaru zakodowanego długim kodem (EAN128)13 | 3 |
|          | 3.3 Przyjęcie towaru kodem krótkim (EAN13)14              | 4 |
|          | 3.4 Stany magazynowe14                                    | 4 |
|          | 3.5 Obroty magazynowe14                                   | 4 |

|    | 3.6 Zwrot towaru do magazynu (dokumenty 'MM-')               | 15   |
|----|--------------------------------------------------------------|------|
|    | 3.7 Zwrot towaru do magazynu (nowy rozchód, dokumenty 'RZ-') | 15   |
|    | 3.8 Wiekowanie stanu                                         | 16   |
| 4. | Cenniki                                                      | 21   |
| 5. | Klienci                                                      | . 22 |
|    | 5.1 Dodawanie nowego klienta                                 | 22   |
|    | 5.2 Edycja wprowadzonego klienta                             | 22   |
| 6. | Zamówienia i wiadomości                                      | 23   |
|    | 6.1 Składanie zamówień                                       | 23   |
|    | 6.2 Wiadomości                                               | 24   |
|    | 6.3 Propozycje przecen                                       | 24   |
|    | 6.4 Propozycje zwrotów                                       | 24   |
| 7. | Inwentaryzacja                                               | 25   |
|    | 7.1 Nowa inwentaryzacja                                      | 26   |
|    | 7.2 Przeglądanie inwentaryzacji                              | 26   |
|    | 7.3 Szybka inwentaryzacja                                    | 27   |
| 8. | Wydruki                                                      | 28   |
| 9. | Funkcje techniczne                                           | 29   |
|    | 9.1 Zamknięcie miesiąca                                      | 29   |

|    | 9.2 Dane adresowe punktu                              | .29 |
|----|-------------------------------------------------------|-----|
|    | 9.3 Kopia bezpieczeństwa                              | .29 |
| 10 | . Dokumenty niepotwierdzone                           | .30 |
|    | 10.1 Potwierdzenie przeceny                           | .30 |
|    | 10.2 Potwierdzenie dokumentów DW+, dokumentów dostawy | .30 |
| 11 | . Synchronizacja                                      | .31 |
|    | 11.1 Nowe dokumenty po wykonaniu synchronizacji       | .31 |

### 1. Pshop - Wprowadzenie

|                                                   | wersje oplike: jt 11.06.006                        | adres ip: 127/JLB.1   |                           |
|---------------------------------------------------|----------------------------------------------------|-----------------------|---------------------------|
| inkt: 575                                         | data wydania: 12,05,2014<br>czas kongdacji: 12,022 | użytkowniki ANOMIMOUS |                           |
| nd Informacyjny                                   | Menu Elliwine                                      |                       | Corredat i fakturowanie   |
| tal noweth datumentow dortaw                      |                                                    | 4                     | Magazyn                   |
| tal noweth windomedici                            |                                                    |                       | Conniki                   |
| stowach potwierderi propozra evratu               |                                                    | -                     | Klienci                   |
| al nowich patwardaint proposited                  |                                                    |                       | Zamówienia i wiadomości   |
| a nowich potwardpet sandwart illenta              |                                                    |                       | Inwentaryzaria            |
| ak nowich patwierden zaminien                     |                                                    | u<br>1                | Wwdruki                   |
| familia                                           |                                                    |                       | Funkcie techniczne        |
| tak nowich patwiercheri zanawieri,                |                                                    |                       | Dokumenty niepotwierdzone |
| tak nowich potwercher reklamaci Menta             |                                                    | -                     | Synchronizacia            |
| tak nowich potwiercher rektament<br>rotiographist |                                                    | 4                     | Zakończ                   |
|                                                   |                                                    | 6                     | Lakoncz                   |
|                                                   |                                                    |                       |                           |
|                                                   |                                                    |                       |                           |
|                                                   |                                                    |                       |                           |
|                                                   |                                                    |                       |                           |
|                                                   |                                                    |                       |                           |

Rys.1 Menu główne programu pShop

Przed przystąpieniem do pracy z programem należy wybrać synchronizację wybierając opcję "Synchronizacja" z głównego menu programu pShop. Warunkiem przystąpienia do synchronizacji jest posiadanie dostępu do internetu.

Przy uruchamianiu programu pShop może pojawić się pasek postępu oznaczający aktualizację nowej wersji oprogramowania. Po aktualizacji należy ponownie uruchomić program.

Uwaga : Należy pamiętać o zamknięciu miesiąca. Najlepiej wykonać tą czynność ostatniego dnia danego miesiąca, po ostatniej transakcji. Z menu głównego należy wybrać: "Funkcje techniczne"  $\rightarrow$  "Zamknięcie miesiąca".

Uwaga : Zaleca się codziennie wysłanie kopii bezpieczeństwa bazy danych sklepu na serwer, w celu zachowania ciągłości sprzedaży.

### 2. Sprzedaż i fakturowanie

Wybór opcji "Sprzedaż i fakturowanie" w głównym menu programu pShop pozwala na zarządzanie procesem sprzedaży na sklepie.

| <u>P</u> aragon |  |
|-----------------|--|
| <u>F</u> aktura |  |
| Asortymenty     |  |
| <u>C</u> enniki |  |
| Reklamacje      |  |
| <u>Z</u> akończ |  |

Rys.2 Menu Sprzedaż i fakturowanie

### 2.1 Paragon

Do wystawienia paragonu na sklepie wymagana jest drukarka fiskalna. W celu wystawienia paragonu na sklepie należy postępować zgodnie z instrukcją.

- a) Wybieramy z menu głównego : "Sprzedaż i fakturowanie" → "Paragon".
- b) Otwiera się nowe okno ("Przeglądanie dokumentów sprzedaży") .Wybieramy klawisz [F6] na klawiaturze w celu utworzenia nowego paragonu.
- c) Czytamy czytnikiem lub wpisujemy z klawiatury kod asortymentu (pole EAN), jest możliwość odszukania asortymentu w słowniku, w tym celu należy wcisnąć klawisz [F3]. Pojawi się okienko "Przeglądanie stanów magazynowych". Za pomocą myszki lub klawiszy kursora zaznaczamy towar dla którego chcemy wystawić paragon. Wybrany asortyment po zaznaczeniu podświetli się kolorem niebieskim. Potwierdzamy nasz wybór klawiszem [Enter].
- d) Wpisujemy ilość, wprowadzamy rabat i potwierdzamy klawiszem [Enter]. Wprowadzony rabat powoduje zmianę ceny podstawowej. Rabat nie jest widoczny na żadnych dokumentach.
- e) Zatwierdzamy pozycję paragonu klawiszem [F2] lub klawiszem [Enter].
- f) Wybieramy sposób płatności, i akceptujemy cały paragon klawiszem [F6].
- g) Wpisujemy kwotę dla wpłaty gotówkowej.

h) Potwierdzamy wpłatę gotówki, transakcja jest zakończona, paragon wydrukowany. (W szczególnych przypadkach potwierdzamy również fakt wydruku paragonu na drukarce fiskalnej.)

Jeśli zajdą sytuacje błędne na drukarce np. brak papieru, pojawi się okienko pytające o przeniesienie paragonu do przywracania. W przypadku akceptacji przeniesienia paragonu do przywracania, paragon pojawi się na liście paragonów, będzie podświetlony kolorem czerwonym. Paragon w kolorze czerwonym nie jest ujęty na stanie magazynowym. Po przywróceniu sprawności drukarki należy zaznaczyć paragon i zaznaczyć funkcję przywracania paragonu. Paragon będzie można zakończyć lub edytować. Podczas przywracania paragonu należy zwrócić szczególną uwagę na komunikaty programu Pshop dotyczące wydruku paragonu na drukarce fiskalnej.

| 🗂 Wprowadzanie                                                  | nowego par                                 | agonu                |                      |                 |                                                  |                                          |                       |         |                                       |                         |             |       |            |       |         |      |      |
|-----------------------------------------------------------------|--------------------------------------------|----------------------|----------------------|-----------------|--------------------------------------------------|------------------------------------------|-----------------------|---------|---------------------------------------|-------------------------|-------------|-------|------------|-------|---------|------|------|
| Wprowadzanie poz                                                | zycji parago                               | nu (F2 - za          | pisanie pozycj       | ji paragonu, l  | F3 - slownik                                     | k asortyment                             | ów, F7 - z            | apisani | ie ceny cer                           | nikow                   | rej)        |       |            |       |         |      |      |
| EAN                                                             | 59075262                                   | 46385                |                      |                 |                                                  | Opis                                     | PRZES                 | CIERA   | ADLO FRO                              | OTTE                    | 180X        | 200GR |            |       |         |      |      |
| Ilość                                                           |                                            | l szt.               |                      |                 | Zapas                                            | 51.00                                    | Indek                 | s DQF   | P61031C                               | GRO                     | SZ3         |       |            |       |         |      |      |
| Cena brutto                                                     | 60.6                                       | D PLN                | Cena sug             | jerowana h      | orutto                                           | 60.60                                    | PLN                   | Zakr    | res: 60.6                             | 0 - 6                   | 0.60 -      | 60.60 | (60.6      | 0)    |         |      |      |
| Rabat                                                           | 0.0                                        | 9%                   |                      | Wartość ł       | orutto                                           | 0.00                                     | PLN                   |         | Pa                                    | rtia                    |             | 0.00  |            |       |         |      |      |
| STATUS: OK - D                                                  | DQP61031                                   | CGROSZ               | 3                    |                 |                                                  |                                          |                       |         |                                       |                         |             |       |            |       |         |      |      |
| Pozycje paragonu                                                |                                            |                      |                      |                 |                                                  |                                          |                       |         |                                       |                         |             |       |            |       |         |      |      |
| Przemiot                                                        |                                            | Na                   | 5W8                  | E/              | AN13                                             |                                          | EAN12                 | 28      |                                       | 1                       | Ilość       | Ce    | na         | Marza | Wartość | Walu | ta 🛤 |
|                                                                 |                                            |                      |                      |                 |                                                  |                                          |                       |         |                                       |                         |             |       |            |       |         |      |      |
|                                                                 |                                            |                      |                      |                 |                                                  |                                          |                       |         |                                       |                         |             |       |            |       |         |      |      |
| Podsumowanie pa                                                 | ragonu                                     | otówka               |                      |                 | nrahatu                                          | Bay rabat                                |                       |         | Qaálam                                |                         |             | 0.00  | DIN        |       |         |      |      |
| Podsumowanie pa<br>Sposób pła                                   | ragonu<br>atności G                        | otówka               |                      | ] Ty            | p rabatu                                         | Bez rabatu                               | u                     |         | Ogólem I                              | prutte                  | 0           | 0.00  | PLN        |       |         |      |      |
| Podsumowanie pa<br>Sposób pla<br>Waluta z                       | ragonu<br>atności G<br>zapłaty P           | otówka<br>.N         |                      | ] Ty            | p rabatu<br>Rabat                                | Bez rabata                               | J                     | · C     | Ogółem t                              | prutt                   | 0           | 0.00  | PLN<br>PLN |       |         |      |      |
| Podsumowanie par<br>Sposób pla<br>Waluta z<br>Kurs              | ragonu<br>atności G<br>zapłaty P<br>waluty | otówka<br>_N         |                      | ] Ty            | p rabatu<br>Rabat<br>idzielony                   | Bez rabatu<br>0                          | u                     | V C     | Ogólem I<br>Ogólem I<br>Wpłata I      | brutt                   | 0           | 0.00  | PLN        |       |         |      |      |
| Podsumowanie pa<br>Sposób pla<br>Waluta z<br>Kurs<br>Anuluj [ES | atności G<br>zapłaty P<br>waluty<br>SC]    | otówka<br>N<br>Akcep | `<br>1.0<br>tuj [F6] | ] Ty<br>Rabat u | p rabatu<br>Rabat<br>idzielony<br><b>ń pozyc</b> | Bez rabatu<br>0<br>0<br>c <b>ję [DEL</b> | u<br>.00 PL<br>.00 PL |         | Ogólem I<br>Ogólem I<br>Wpłata I<br>F | brutt<br>brutt<br>Reszt | 0<br>0<br>0 | 0.00  | PLN<br>PLN |       |         |      |      |

Rys.3 Wprowadzenie nowego paragonu

# 2.2 Faktura do paragonu

Po wystawieniu paragonu istnieje możliwość utworzenia faktury do tego paragonu.

W celu wystawienia faktury do paragonu na sklepie należy postępować zgodnie z instrukcją:

- a) Dodruk faktury do paragonu jest możliwy z menu głównego, "Sprzedaż i fakturowanie" → "Paragon".
- b) Za pomocą myszki lub klawiszy kursora wskazujemy, do którego paragonu chcemy wykonać dodruk, wybrany paragon podświetli się na niebiesko, wciskamy klawisz [F9].
- d) Pojawi się okienko w którym mamy możliwość dodrukowania klienta. Za pomocą myszki lub

klawiszy kursora wybieramy klienta z listy i zatwierdzamy nasz wybór klawiszem [enter]. Jeśli klienta nie ma na liście to musimy go utworzyć wybierając klawisz [F6].

- c) W okienku podglądu pojawia nam się dokument do wydrukowania.
- d) Wybór przycisku "Drukuj" spowoduje wysłanie dokumentu na drukarkę.

| 💰 pShop      |                 |                     |                             |           |        |            |                |        |        |                |           |          |
|--------------|-----------------|---------------------|-----------------------------|-----------|--------|------------|----------------|--------|--------|----------------|-----------|----------|
| 📄 Przegląda  | anie dokument   | ów sprzedaż         | y - rekordów odczytanych: 1 |           |        |            |                |        |        |                |           | X        |
| Dokumenty    | - filtrowanie   |                     |                             |           |        |            |                |        |        |                |           |          |
| Filtr        |                 |                     |                             | okres     | 201204 | *          |                |        |        |                |           |          |
| Identyfik    | Typ dolumen     | tu i                | Nr dokumentu                | Klient    | 201204 | -          | Wartość dokume | ntu    | Waluta | Data dokumentu | Nr par zw | Status E |
| 5119         | 179 0010101     | PAR                 | 1200418                     |           | 201203 | T          | 10.000 001010  | -21.18 | PLN    | 201204         | 13        | 20       |
|              |                 |                     |                             |           | 201202 | -          |                |        |        |                | 100001    |          |
|              |                 |                     |                             |           | 201201 |            |                |        |        |                |           |          |
|              |                 |                     |                             |           | 201112 |            |                |        |        |                |           |          |
|              |                 |                     |                             |           | 201110 |            |                |        |        |                |           |          |
|              |                 |                     |                             |           | 201109 | -          |                |        |        |                |           |          |
|              |                 |                     |                             |           | -      |            |                |        |        |                |           |          |
|              |                 |                     |                             |           |        |            |                |        |        |                |           |          |
|              |                 |                     |                             |           |        |            |                |        |        |                |           |          |
|              |                 |                     |                             |           |        |            |                |        |        |                |           |          |
|              |                 |                     |                             |           |        |            |                |        |        |                |           |          |
|              |                 |                     |                             |           |        |            |                |        |        |                |           |          |
|              |                 |                     |                             |           |        |            |                |        |        |                |           |          |
| Szczegóły -  | Filtrowanie     |                     |                             |           |        |            |                |        |        |                |           |          |
| 🔿 wg. gartii |                 | 💿 wg. indel         | ksów przedmiotu 🔵 wg. za    | plat      |        |            |                |        |        |                |           |          |
| Inde         | leks przedmiotu | - L                 | Opis przedmi                | obu       | Í      | Jed. miary |                | 1lość  |        | Cena           | Wartość   | 0        |
| )03268F10    | C000U16         | FT                  | OGL00C-3268F01-160          | X300-U000 | 0      | 02         | 50             |        | -1.00  | 21.18          | -         | 21.1800  |
|              |                 |                     |                             |           |        |            |                |        |        |                |           |          |
|              |                 |                     |                             |           |        |            |                |        |        |                |           |          |
|              |                 |                     |                             |           |        |            |                |        |        |                |           |          |
|              |                 |                     |                             |           |        |            |                |        |        |                |           |          |
|              |                 |                     |                             |           |        |            |                |        |        |                |           |          |
|              |                 |                     |                             |           |        |            |                |        |        |                |           |          |
|              |                 |                     |                             |           |        |            |                |        |        |                |           |          |
|              |                 |                     |                             |           |        |            |                |        |        |                |           |          |
|              |                 |                     |                             |           |        |            |                |        |        |                |           |          |
|              |                 |                     |                             |           |        |            |                |        |        |                |           |          |
|              |                 |                     |                             |           |        |            |                |        |        |                |           |          |
|              |                 |                     |                             |           |        |            |                |        |        |                |           |          |
| Zamknii      | IESC1           | Nowy                | paragon [F6]                | Odświe    | ż [F5] |            |                |        |        |                |           |          |
| Szuflada     | [E11] F         | aktura              | do naragonu [F0]            | Zwrot     | [E7]   |            |                |        |        |                |           |          |
| gennaua      | LITT I          | anuard              | ao paragona [19]            | ZWIOL     | Lev 1  |            |                |        |        |                |           |          |
|              |                 | Thereas ex a set of | Annungen FE101              |           |        |            |                |        |        |                |           |          |
|              |                 | Przywró             | ić paragon [F10]            |           |        |            |                |        |        |                |           |          |

Rys.4 Faktura do paragonu

# 2.3 Faktura

W celu wystawienia faktury na sklepie należy postępować zgodnie z instrukcją:

a) Wybieramy z menu głównego : "Sprzedaż i fakturowanie" → "Faktura".

b) Otwiera się nowe okno ("Przeglądanie dokumentów sprzedaży – Faktury"). Wybieramy klawisz [F6] na klawiaturze w celu utworzenia nowej faktury.

- c) Czytamy czytnikiem lub wpisujemy z klawiatury kod asortymentu (pole EAN), jest możliwość odszukania asortymentu w słowniku, w tym celu należy wcisnąć klawisz [F3]. Pojawi się okienko "Przeglądanie stanów magazynowych". Za pomocą myszki lub klawiszy kursora zaznaczamy towar dla którego chcemy wystawić Fakturę. Wybrany asortyment po zaznaczeniu podświetli się kolorem niebieskim. Potwierdzamy nasz wybór klawiszem [Enter].
- d)Wpisujemy ilość, wprowadzamy rabat i potwierdzamy klawiszem [Enter].
- e) Zatwierdzamy pozycję faktury klawiszem [F2] lub klawiszem [Enter].
- f) W polu Klient, korzystając ze słownika [F3] wybieramy klienta dla którego wystawiana jest faktura . Za pomocą myszki lub klawiszy kursora wybieramy klienta z listy i zatwierdzamy nasz wybór klawiszem [enter]. Jeśli klienta nie ma na liście to musimy go utworzyć wybierając klawisz [F6].
- g) Wybieramy : typ sprzedaży, termin płatności.
- h) Akceptujemy fakturę VAT klawiszem [F6].
- i) Przygotowaną fakturę można wydrukować z listy dokumentów sprzedażowych.

| 📄 Przeglądanie                                                                                  | e dokumentów                                            | sprzedaży - re                                                         | kordów odczytany                 | rch: 0        |                  |                |                              |                                     |              |                |            |        |       |      |
|-------------------------------------------------------------------------------------------------|---------------------------------------------------------|------------------------------------------------------------------------|----------------------------------|---------------|------------------|----------------|------------------------------|-------------------------------------|--------------|----------------|------------|--------|-------|------|
| Wprowadzanie                                                                                    | pozycji faktury                                         | (F2- zapisani                                                          | e pozycji faktury, F             | 3 - słown     | nik asortymentó  | w, F7 - zapisa | anie ceny cenn               | ikowej)                             |              |                |            |        |       |      |
| EAN                                                                                             | 590752624                                               | 6385                                                                   |                                  |               | Opis             | PRZESCI        | ERADLO FR                    | OTTE 180                            | X200GR       |                |            |        |       |      |
| Ilość                                                                                           | 5.00                                                    | szt. Zapa                                                              | 5                                |               | 51.00            | Indeks         | DQP61031                     | CGROSZ3                             |              |                |            |        |       |      |
| Cena brut                                                                                       | ena brut 50,60 PLN Cena sugerowana brutt                |                                                                        |                                  |               | 60.60            | PLN 2          | Zakres: 60.6                 | 60 - 60.60                          | - 60.60 (60. | 60)            |            |        |       |      |
| Rabat                                                                                           | 0.00                                                    | % Cena                                                                 | po rabacie bru                   | tto           | 60.60            | PLN            | Partia                       | 0.0                                 | 0            |                |            |        |       |      |
| Zapisz                                                                                          | [F2]                                                    | Wart                                                                   | ość po rabacie l                 | brutto        | 303.00           | PLN            |                              |                                     |              |                |            |        |       |      |
| STATUS: OK                                                                                      |                                                         |                                                                        |                                  |               |                  |                |                              |                                     |              |                |            |        |       |      |
| Pozycje faktury                                                                                 | /                                                       |                                                                        |                                  |               |                  |                |                              |                                     |              |                |            |        |       |      |
| Indeks                                                                                          | 1                                                       | Nazwa                                                                  | EAN13                            |               | EAN128           | Ilość          | Cena                         | Rabat                               | Cena po raba | Wa             | rtość      | Waluta | Marża | VAT% |
|                                                                                                 |                                                         |                                                                        |                                  |               |                  |                |                              |                                     |              |                |            |        |       |      |
| Podsumowanie<br>Klient<br>Typ sprzedaż                                                          | faktury (F3 - si                                        | łownik klientó<br>Sprzedaż 41                                          | w)                               |               |                  |                | Qaól                         | embrutto                            |              | 0.00           | PLN        |        |       |      |
| Podsumowanie<br>Klient<br>Typ sprzedaż                                                          | faktury (F3 - si<br>[<br>ky ]                           | lownik klientó<br>Sprzedaż 41                                          | w)<br>0                          |               |                  |                | Ogól                         | em brutto                           |              | 0.00           | PLN        |        |       |      |
| Podsumowanie<br>Klient<br>Typ sprzedaż<br>Termin płatn                                          | faktury (F3 - si<br>ty s<br>sóści [                     | lownik klientó<br>Sprzedaż 41<br>Przelew 4 di                          | w)<br>O<br>1i                    | •             |                  |                | Ogół<br>Ogół                 | em brutto<br>em brutto              |              | 0.00           | PLN<br>PLN |        |       |      |
| Podsumowanie<br>Klient<br>Typ sprzedaż<br>Termin płatn<br>Waluta zapła                          | faktury (F3 - si<br>ky<br>iości [<br>ty [               | łownik klientó<br>Sprzedaż 41<br>Przelew 4 di<br>PLN                   | **)<br>0<br>1i                   | •             |                  |                | Ogól<br>Ogól<br>Wpła         | em brutto<br>em brutto<br>ita       |              | 0.00           | PLN<br>PLN |        |       |      |
| Podsumowanie<br>Klient<br>Typ sprzedaż<br>Termin płatn<br>Waluta zapła<br>Kurs waluty           | Faktury (F3 - si<br>[<br>v<br>v<br>sości [<br>i<br>ty [ | łownik klientó<br>Sprzedaż 41<br>Przelew 4 dł<br>PLN                   | ")<br>.0<br>ni                   | •<br>•<br>1.0 |                  |                | Ogół<br>Ogół<br>Wpła<br>Resz | em brutto<br>em brutto<br>ita<br>ta |              | 0.00           | PLN<br>PLN |        |       |      |
| Padsumowanie<br>Klient<br>Typ sprzedaż<br>Termin płatn<br>Waluta zapła<br>Kurs waluty<br>Anuluj | faktury (F3 - si<br>iy s<br>iy s<br>ity [<br>[ESC]      | Iownik klientó<br>Sprzedaż 41<br>Przelew 4 dr<br>PLN<br><u>Akcep</u> i | w)<br>ni<br>t <b>uj FAV [F6]</b> | •             | <u>U</u> suń poz | ycję [DE       | Ogół<br>Ogół<br>Wpła<br>Resz | em brutto<br>em brutto<br>ita       |              | 0.00 0.00 0.00 | PLN<br>PLN |        |       |      |

Rys.5 Wystawianie faktury VAT.

# 2.4 Dokument WZ

Przed zaakceptowaniem faktury jest możliwość akceptacji dokumentu WZ. Dokument WZ jest dokumentem edytowalnym. Dokumenty WZ w oknie "Przeglądanie dokumentów sprzedaży" oznaczone są kolorem zielonym. Istnieje możliwość wydrukowania dokumentu WZ w okienku "Przeglądanie dokumentów sprzedaży" zaznaczając wybrany dokument za pomocą myszki lub klawiszy kursora "Wydruk WZ" klawisz [F9].

### Utworzenie nowego dokumentu WZ:

- a) Wybieramy z menu głównego : "Sprzedaż i fakturowanie" → "Faktura".
- b) Otwiera się nowe okno ("Przeglądanie dokumentów sprzedaży Faktury"). Wybieramy klawisz [F6] na klawiaturze w celu utworzenia nowego dokumentu.
- c) Czytamy czytnikiem lub wpisujemy z klawiatury kod asortymentu (pole EAN).
- d) Wpisujemy ilość, wprowadzamy rabat i potwierdzamy klawiszem [Enter].
- e) Zatwierdzamy pozycję dokumentu klawiszem [F2] lub klawiszem [Enter].
- f) W polu Klient, korzystając ze słownika [F3] wybieramy klienta dla którego wystawiany jest dokument. Za pomocą myszki lub klawiszy kursora wybieramy klienta z listy i zatwierdzamy nasz wybór klawiszem [enter]. Jeśli klienta nie ma na liście to musimy go utworzyć wybierając klawisz [F6].
- g) Wybieramy : typ sprzedaży, termin płatności, opcja waluta zapłaty jest nie aktywna.
- h) Za pomocą myszki lub klawiszy kursora akceptujemy dokument WZ przyciskiem "Akceptuj WZ".

# Edycja dokumentów WZ :

Wybieramy z menu głównego : "Sprzedaż i fakturowanie" → "Faktura". Dokumenty WZ w okienku "Przeglądanie dokumentów sprzedaży" oznaczone są kolorem zielonym. W celu edycji dokumentu należy za pomocą myszki lub klawiszy kursora wybrać dokument z listy i potwierdzić swój wybór przyciskiem "Edycja WZ" lub klawiszem [F4]. Podczas edycji dokumentu WZ istnieje możliwość usunięcia lub dodania nowej pozycji w dokumencie oraz akceptacji dokumentu WZ na dokument faktury VAT.

# 2.5 Zwroty

Uwaga : Możemy wykonać kilka zwrotów do tego samego paragonu ale suma zwrotów nie może przekroczyć pierwotnej ilości z paragonu.

## 2.5.1 Zwrot towaru od klienta na podstawie paragonu:

- a) Z menu głównego wybieramy: "Sprzedaż i fakturowanie" -> "Paragon".
- b) Za pomocą muszki lub klawiszy kursora wskazujemy na paragon, dla którego chcemy zrobić zwrot, paragon podświetli się kolorem niebieskim.
- c) Wybieramy "Zwrot" [F7].
- d) Za pomocą myszki lub klawiszy kursora zaznaczamy pozycję dla której chcemy dokonać zwrot, pozycja podświetli się kolorem niebieskim, wciskamy klawisz [F2].
- e) Po wskazaniu wszystkich pozycji do zwrotu, akceptujemy klawisz [F6].
- g) Zwrot paragonu (ZWR) na liście dokumentów podświetli się kolorem żółtym.

## 2.5.2 Zwrot towaru na podstawie faktury :

- a) Z menu głównego wybieramy: "Sprzedaż i fakturowanie" -> "Faktura".
- b) Za pomocą muszki lub klawiszy kursora wskazujemy fakturę dla której chcemy wykonać korektę. Faktura podświetli się kolorem niebieskim.
- c) Wybieramy "Korekta FV" klawisz [F7].
- d) Pojawi się okienko z pozycjami faktury przed bieżącą korektą
- e) Po wskazaniu pozycji do korekty za pomocą myszki lub klawiszy funkcyjnych należy wybrać przycisk "Kopiuj pozycję faktury do zwrotu" klawisz [F2].
- f) Za pomocą myszki lub klawiatury akceptujemy zwrot przyciskiem "Akceptuj" lub klawiszem [F6].
- g) Korekta faktury vat na liście dokumentów podświetli się kolorem żółtym.

# 2.6 Reklamacje

Reklamacje w programie Pshop odbywają się dwu etapowo. Utworzona reklamacja jest wysyłana elektronicznie i fizycznie do centrali. Następnie oczekuje na rozpatrzenie i informację zwrotną.

Program Pshop wyróżnia 3 typy reklamacji.

- 1. RKW Reklamacja z zapasów własnych
- 2. REK Reklamacja z paragonu
- **3**. REF Reklamacja z faktury

**Reklamacja z własnych zapasów RKW** – Towar pozostaje na zapasie sklepu i oczekuje na rozpatrzenie i informację zwrotną o wyniku reklamacji. Po pozytywnym rozpatrzeniu reklamacji należy utworzyć dokument RK-. W przypadku reklamacji własnej RKW ilość w reklamacji pomniejsza dostępny zapas asortymentu do transakcji sprzedaży oraz transakcji magazynowych.

**Reklamacja z paragonu REK** – Towar klienta pozostaje w depozycie i oczekuje na rozpatrzenie i informację zwrotną o wyniku reklamacji. Po pozytywnym rozpatrzeniu reklamacji należy utworzyć dokument ZWR (Zwrot do paragonu). Po wykonaniu zwrotu paragonu należy utworzyć dokument RK-. Jeśli reklamacja REK nie jest uznana należy wykonać wydanie z depozytu[F7] w momencie oddania reklamowanego towaru klientowi.

**Reklamacja z faktury REF** – Towar klienta pozostaje w depozycie i oczekuje na rozpatrzenie i informację zwrotną o wyniku reklamacji. Po pozytywnym rozpatrzeniu reklamacji należy utworzyć dokument KFV (Korekta faktury). Po wykonaniu korekty faktury należy utworzyć dokument RK-. Jeśli reklamacja REF nie jest uznana należy wykonać wydanie z depozytu[F7] w momencie oddania reklamowanego towaru klientowi.

# Utworzenie reklamacji własnej RKW

a) Z głównego menu aplikacji należy wybrać "Sprzedaż i fakturowanie" → "Reklamacja"->" Nowa reklamacja własna [F6]".

b) Czytnikiem lub przy pomocy słownika asortymentów wprowadzamy kod EAN reklamowanego towaru. Rys 5.1

c)Należy uzupełnić wymagane pola modułu reklamacji tj: ilość, cena ,opis, oczekiwania.

d)Akceptujemy przygotowany dokument reklamacji "Akceptuj [F6]".

e)Nowy dokument RKW pojawi się na liście przeglądanych reklamacji

f)Wykonanie synchronizacji spowoduje wysyłkę dokumentu elektronicznego do centrali.

g)Reklamacja jest rozpatrywana

h)Po pozytywnym rozpatrzeniu reklamacji należy utworzyć dokument RK-

# Utworzenie reklamacji z paragonu REK

- a) Z głównego menu aplikacji należy wybrać "Sprzedaż i fakturowanie" → "Paragon"
- b) Należy zaznaczyć paragon dla którego będzie utworzona reklamacja i wybrać opcję "Reklamacja [F8]" z dolnego menu.
- c) Kopiujemy pozycje paragonu do reklamacji wprowadzając opis reklamacji do pozycji.
- d)Należy uzupełnić wymagane pola modułu reklamacji tj: opis reklamacji, dane kontaktowe ,żądanie reklamującego.
- e)Akceptujemy przygotowany dokument reklamacji "Akceptuj [F6]".
- f)Nowy dokument REK pojawi się na liście przeglądanych reklamacji
- g)Wykonanie synchronizacji spowoduje wysyłkę dokumentu elektronicznego do centrali.
- h)Reklamacja jest rozpatrywana
- i)Po pozytywnym rozpatrzeniu reklamacji należy utworzyć dokument ZWR (zwrot paragonu).
- j) Na koniec należy utworzyć dokument RK-

# Utworzenie reklamacji z faktury REF

- a) Z głównego menu aplikacji należy wybrać "Sprzedaż i fakturowanie" → "Faktura"
- b) Należy zaznaczyć fakturę dla której będzie utworzona reklamacja i wybrać opcję "Reklamacja [F8]" z dolnego menu.
- c) Kopiujemy pozycje faktury do reklamacji wprowadzając opis reklamacji do pozycji.
- d)Należy uzupełnić wymagane pola modułu reklamacji tj: opis reklamacji, dane kontaktowe ,żądanie reklamującego.
- e)Akceptujemy przygotowany dokument reklamacji "Akceptuj [F6]".
- f)Nowy dokument REF pojawi się na liście przeglądanych reklamacji
- g)Wykonanie synchronizacji spowoduje wysyłkę dokumentu elektronicznego do centrali.
- h)Reklamacja jest rozpatrywana
- i)Po pozytywnym rozpatrzeniu reklamacji należy utworzyć dokument KFV (korekta faktury).
- j) Na koniec należy utworzyć dokument RK-

# Raport zestawień reklamowych

Zestawienie asortymentów reklamowych jest dostępne w postaci raportu RAP019 w menu "Wydruki".

| Proględnie ekternegi własnegi i różnik do dzytawych ź           Wyrosudziane połycji różkarodzi własnej († 2- żapisane reklamicji własnej († 3- skowk a servijenecków)           LN         9002367/3203110053819899           Nakwa         FTOGL00C-327208           Bokk         2.00         mb. Żapas         3.00         Indeks         DF327201000011           Cena         7.13         FLN         Cena obciążenia         7.13         PLN         Wartość         14           Opis         Rektmacja Bkaniky DF3272010000012         Max 50 znaków - pozostało         81ATUS: OK         70020002-3057703-0000130-0         902           Dr3057210000013         5907526238722         FB0C200C-3057703-0000130-0         902           Dr3057210000145         5907526238715         FB0C200C-3057703-0000175-0         902           POSIS7210000145         5907526238715         FB0C200C-3057703-0000175-0         902           POSIS7210000145         5907526238715         FB0C200C-3057703-0000175-0         902           POSIS7210000145         5907526238715         FB0C200C-3057703-0000175-0         902           POSIS7210000145         5907526238715         FB0C200C-3057703-0000175-0         902           POSIS7210000145         5907526238715         FB0C200C-3057703-0000175-0         902 <th></th> <th></th> <th></th> <th></th> <th></th>                                                                   |                   |      |           |      |        |
|----------------------------------------------------------------------------------------------------|-------------------|------|-----------|------|--------|
| Worsweidane pary investionad interes (J ** septime relations) witare; H** storm sortpuestion           CAN         9022367520311093389899         Natwa         PTOEL00C-327201           Bick         2:00         Hb.         Zapas         3:40         Indeks         DF322201C000012           Corra         7.13         PLN         Cana obcigienia         7.15         PLN         Wartość         1           Opis         Rektmacja Baniny DF327201C000012         Max 30 znaków - pozostało         STATUS: OK         Proportedianacji włastej         1           Probi         TAUI3         Teoro         1         1         news         902           DF305721C000013         5907526258722         FB0C200C-3057/GL-0000130-0         902           DF305721C000013         5907526258715         FB0C200C-3057/GL-0000173-0         902           DF305721C0000165         5907526258715         FB0C200C-3057/GL-0000173-0         902           DF305721C0000176         5907526258715         FB0C200C-3057/GL-0000173-0         902           DF305721C0000176         5907526258715         FB0C200C-3057/GL-0000173-0         902           DF305721C0000176         S907526258715         FB0C200C-3057/GL-0000173-0         902           DF305721C0000176         S907526258715                                                                                                    |                   |      |           |      |        |
| EAN         903226/73203110935898899         Native         FTOCL00C-92/201000011           Biok         2.00         mb         Zapes         3.80         Indeks         DF32/201000011           Cena         7.15         PLN         Oean abclighted         7.15         PLN         Wartość         1-           Opis         Refiniterja Brankov (F32/2010000012         Max 50 znaków - pozostało         STATUS: OK         Max 50 znaków - pozostało           Propis         Drádo         0002526280/22         FBOC200C-305/7/G1-0000130-0         902           DF305/21000001/0         3907526280/13         FBOC200C-305/7/G1-0000173-0         902           DF305/21000001/0         3907526280/13         FBOC200C-305/7/G1-0000173-0         902           DF305/21000001/0         3907526280/13         FBOC200C-305/7/G1-0000173-0         902           DF305/21000001/0         3907526280/13         FBOC200C-305/7/G1-0000173-0         902           DF305/21000001/0         SPOR526280/13         FBOC200C-305/7/G1-0000173-0         902           DF305/21000001/0         SPOR526280/13         FBOC200C-305/7/G1-0000173-0         902           DF305/21000001/0         SPOR526280/22         FBOC200C-305/7/G1-0000173-0         902           DF305/21000001/0         SPOR526280                                                                                                    |                   |      |           |      |        |
| Biok         2:00         mb.         Zapas         3:80         Indeks         DP327201C000001           Cma         7.13         PLN         Cana obcigenia         7.15         PLN         Wartość         1a           Opis         Rektmacja tkaniny DP327201C000012         Max: 50 zmaków - pozostało         Max: 50 zmaków - pozostało           STATUS: OK         Progre rektamacja tkaniny DP327201C000012         Max: 50 zmaków - pozostało         Status           Progre rektamacja tkaniny DP327201C000013         \$9075263580722         FB0c2000:0330-0         902           DP305721C0000145         \$9075263258715         FB0c2000:3057761-0000175-0         902           P0305721C0000145         \$907526258715         FB0c2000:3057761-0000175-0         902           P0305721C0000145         \$907526258715         FB0c2000:3057761-0000175-0         902           P040000145         \$907526258715         FB0c2000:3057761-0000175-0         902           P040000150         \$9075262588715         FB0c2000:3057761-0000175-0         902           P040000175         \$9075262588715         FB0c2000:3057761-0000175-0         902           P0400000175         \$9075262588715         FB0c2000:3057761-0000175-0         902           P0400000000000000000000000000000000000                                                                                                    | 001-0000120-00000 |      |           |      |        |
| Cena         7.13         PLN         Qena obcigitmia         7.13         PLN         Wartość         1-4           Opis         Reśmiacja Bianki p Bianki p DF32/2010/00/012         Max 50 znaków - pozostało         STATUS: OK         Max 50 znaków - pozostało         STATUS: OK         Max 50 znaków - pozostało         STATUS: OK         Max 50 znaków - pozostało         STATUS: OK         Max 50 znaków - pozostało         STATUS: OK         Max 50 znaków - pozostało         STATUS: OK         Max 50 znaków - pozostało         STATUS: OK         Max 50 znaków - pozostało         STATUS: OK         Max 50 znaków - pozostało         STATUS: OK         STATUS: OK         ST | 12                |      |           |      |        |
| Opis         Reddmacja Ikaniky DF32/2010000012         Max 50 znaków - pozostało           STATUS: OK         ************************************                                                                                                    | 14.30 PLN         |      |           |      |        |
| STATUS: OK       Product refisionacji własnej<br>brówki     14/03     Narow     902       Dr305721C0000013     5907526258722     FBOC200C-30577G1-0000130-0     902       Dr305721C00000165     5907526258715     FBOC200C-30577G1-0000175-0     902                                                                                                    | 17 znaków do wpro |      |           |      |        |
| Propije reklamacji vitanci i stanna (i vitanci vitanci)         Marva         Marva                                                                                                    |                   |      |           |      |        |
| Indek         Name         Name           DP3057210000013         590752652872         FB0c2000:3057761-0000170-0         902           DP3057210000015         59075265280715         FB0c2000-3057FG1-0000170-0         902           Polaszonacia relationaci witarrel (Fa - edycla spisu do witalanaci)         000         000         000           Polaszonacia relationaci witarrel (Fa - edycla spisu do witalanaci)         000         000         000           Polaszonacia relationaci witarrel (Fa - edycla spisu do witalanaci)         000         000         000           Relamacija, Bartina krzywo pocijia         Pocianacija, Bartina krzywo pocijia         000         000                                                                                                    |                   |      |           |      |        |
| Połoszonowski reklamacji włarnej (74 - edycja opau do reklanacji)<br>Opis reklamacji włarnej (74 - edycja opau do reklanacji)<br>Opis reklamacji włarnej (74 - edycja opau do reklanacji)<br>Reklamacja, filanina krzywo pocęta                                                                                                    | Pertis            | Jm   | Carva ebe | Beit | Watość |
| Podramovanie rehlamacji własnej (F4 - odjecja sprav do wkłasacji)<br>Ogła reklamacji Powadato teść awkite<br>Rehlamacja, tkanina krzywo pocięta                                                                                                    | 230710034110526   | mbs. | 9.69      | 1.00 | 9.69   |
| Orzekliwania *                                                                                                    |                   |      |           |      |        |
| Anuluj [ESC] Akceptuj [F6] Usuń pozycję [F8]                                                                                                    |                   |      |           |      |        |
| Edytuj opis [F4] Odlóż na poźniej [F10]                                                                                                    |                   |      |           |      |        |

Rys.5.1 Tworzenie reklamacji własnej.

# 3. Magazyn

Wybór opcji "Magazyn" w głównym menu programu pShop pozwala na zarządzanie gospodarką magazynową na sklepie.

| Dokumenty magazynowe |
|----------------------|
| Stany magazynowe     |
| Obroty magazynowe    |
| Wiekowanie stanu     |
| Z <u>a</u> kończ     |

Rys.6 menu Magazyn

### 3.1 Przyjęcie towaru na sklep

Każdy nowo wysłany asortyment na sklep jest wpisany w elektroniczny dokument dostawy. Przed dokonaniem sprzedaży należy nowy towar przyjąć na stan magazynowy sklepu. Przyjęcie towaru odbywa się poprzez pobranie i potwierdzenie dokumentu dostawy "DW". Dokument dostawy "DW" pojawi się automatycznie po wykonaniu synchronizacji z głównego menu programu Pshop. Przyjęcie towaru polega na odczytaniu za pomocą czytnika kodu kreskowego umieszczonego na asortymencie. Jeśli elektroniczny dokument dostawy pojawi się na sklepie wcześniej niż towar fizycznie zjawi się na sklepie należy taki dokument odłożyć na później zamykając krzyżykiem okienko z nową dostawą.

### 3.2 Przyjęcie towaru zakodowanego długim kodem (EAN128).

a) Jeśli dokument dostawy DW został wysłany , informacja o takim dokumencie pojawi się w okienku po lewej stronie ekranu, po wykonaniu synchronizacji.

b) Z menu głównego lub paska informacyjnego wybieramy dokumenty niepotwierdzone.

c) Wskazujemy dokument do przyjęcia (Dokumenty należy potwierdzać po kolei zaczynając od góry)

d) Potwierdzamy klawiszem [F8].

e) Pojawi się okienko, w którym wczytujemy kody kreskowe za pomocą czytnika.
 Kursor myszki należy ustawić w miejsce pola EAN i czytnikiem odczytać kod kreskowy.
 W długim kodzie kreskowym EAN128 jest zapisana ilość produktu, której nie trzeba już

W długim kodzie kreskowym EAN128 jest zapisana ilość produktu, której nie trzeba już weryfikować.

Uwaga : dopuszcza się wczytanie kilkakrotnie tej samej belki, w celu uniknięcia pomyłki, natomiast niewczytanie choćby jednej z nich spowoduje, że dokument nie zostanie poprawnie zweryfikowany.

f) Prawidłowo odczytana pozycja podkreśla wybrany asortyment na kolor zielony.

g) Jeśli wszystkie pozycje są zielone naciskamy [F6] i potwierdzamy przyciskiem [OK].

h) Dokument został poprawnie przyjęty, pozycje z dokumentu DW weszły na stan magazynowy.

i) Drukowanie dokumentu magazynowego odbywa się z menu głównego: "Magazyn"  $\rightarrow$  "Dokumenty magazynowe", zaznaczamy dokument za pomocą myszki lub klawiszy kursora i drukujemy [F9].

# 3.3 Przyjęcie towaru kodem krótkim (EAN 13)

Jeśli na dokumencie dostawy DW występują towary bez długiego kodu, w miejscu długiego kodu występuje oznaczenie "BO" należy taki dokument odczytać po krótkim kodzie EAN13 podając dodatkowo ilość towaru. Po oczytaniu czytnikiem kodu kreskowego należy potwierdzić kod klawiszem ENTER następnie wprowadzić ilość towaru umieszczoną na naklejce produktu i potwierdzić ją klawiszem ENTER.

## 3.4 Stany magazynowe

Wybór opcji "Stany magazynowe" pozwala na przeglądanie stanów magazynowych. Uwzględniono filtrowanie według indeksów oraz według partii wyrobów.

## 3.5 Obroty magazynowe

Wybór opcji "Obroty magazynowe" pozwala na przeglądanie obrotów magazynowych na sklepie. Stany zerowe wyróżnione są kolorem pomarańczowym.

Wybierając opcje stany magazynowe mamy dodatkowo możliwość sprawdzenia transakcji magazynowych. Aby sprawdzić transakcje magazynowe należy wybrać jedną z opcji menu w dole ekranu "Stany magazynowe".

a) Bilans otwarcia

- b) Dokumenty magazynowe
- c) Dokumenty sprzedaży

| 🍜 pShop                |                          |                        |           |                 |                |                |       |
|------------------------|--------------------------|------------------------|-----------|-----------------|----------------|----------------|-------|
| 🛅 Stany magazynowe -   | rekordów odczytanych: 12 | 17                     |           |                 |                |                |       |
| Obroty magazynowe - fi | lltrowanie               |                        |           |                 |                |                |       |
| Eiltr                  |                          | okres 201201 🔹         |           |                 |                |                |       |
| Indeks przedmiotu      | Opis prze                | dmiotu EA              | N13       | Bilans otwarcia | Transakcje MAG | Transakcje FAK | Stan  |
| DQSK0021CNIEBIE        | SCIERECZKA KU            | JCH 002- 40 590752623  | 5389      | 3.00            | 0.00           | -1.00          | 2.00  |
| DQSK0031CCZERW0        | SCIERECZKA KU            | JCH 003- 40 590752623  | 5419      | 29.00           | 0.00           | 0              | 29.00 |
| DQ\$K0031CNIEBIE       | SCIERECZKA KU            | JCH 003- 40 590752623  | 5402      | 10.00           | 0.00           | 0              | 10.00 |
| DQSK0031CZIELON        | SCIERECZKA KU            | JCH 003- 40 590752623  | 5433      | 15.00           | 0.00           | 0              | 15.00 |
| DQSK0041CBIALY0        | SCIERECZKA KU            | JCH 004- 50 590752623  | 5501      | 12.00           | 0.00           | 0              | 12.00 |
| DQSK0051CECRU00        | SCIERECZKA KU            | JCH 005- 50 590752623  | 5518      | 12.00           | 0.00           | 0              | 12.00 |
| DQSK0061CBIALY0        | SCIERECZKA KU            | JCH 006- 50 590752623  | 5525      | 6.00            | 0.00           | -2.00          | 4.00  |
| DQSKA011CKAWA00        | 0 SCIERECZKI 3S          | ZT A01 50X 590752627   | 8867      | 1.00            | 0.00           | 0              | 1.00  |
| DQSKA011COLIWKA        | SCIERECZKI 3S            | ZT A01 50X 590752623   | 5495      | 1.00            | 0.00           | 0              | 1.00  |
| DQSKT061CBEZWIN        | SCIERECZKA KU            | JCH 70CM B 590752621   | 2403      | 1.00            | 0.00           | 0              | 1.00  |
| DQSKT061CBIASLO        | SCIERECZKA KL            | JCH 70CM B 590752621   | 2410      | 2.00            | 0.00           | 0              | 2.00  |
| DQSKT061CCZESLO        | SCIERECZKA KU            | JCH 70CM C 590752621   | 2434      | 2.00            | 0.00           | 0              | 2.00  |
| DOSKT061CZOLOLI        | SCIERECZKA KU            | JCH 70CM Z., 590752621 | 2441      | 2.00            | 0.00           | 0              | 2.00  |
| DQTZ0101CARBCZE        | TORBA NA ZAKU            | JPY ARBUZ 590752619    | 0442      | 12.00           | 0.00           | 0              | 12.00 |
| DQTZ0101CTRUCZE        | TORBA NA ZAKU            | JPY TRUSK 590752619    | 0527      | 15.00           | 0.00           | 0              | 15.00 |
| DQZ29201CCZABIA        | ZESTAW KUCHE             | NNY CZAR 590752619     | 0121      | 1.00            | 0.00           | 0              | 1.00  |
| DQZ29211CCZERWO        | ZESTAW KUCHE             | NNY CZER 590752619     | 0145      | 1.00            | 0.00           | 0              | 1.00  |
| D\$0558E1GE000X3       | STOHD00G-055             | BEK1-230X 590081606    | 3075      | 1.00            | 0.00           | 0              | 1.00  |
| DS065231C000001        | STOHD00C-065             | 23K1-030X 590752665    | 3541      | 48.00           | 0.00           | -24.00         | 24.00 |
| DS065241C000001        | STOHD00C-065             | 24K1-030X 590752665    | 3534      | 20.00           | 0              | -20.00         | 0.00  |
| DS065251C000001        | STOHD00C-065             | 25K1-020X 590752665    | 3527      | 55.00           | 0              | -55.00         | 0.00  |
| DS065251CE00001        | STOHD00C-065             | 25K1-020X 590752665    | 5699      | 52.00           | 0.00           | -24.00         | 28.00 |
| DS065251CP00001        | STOHDOOC-065             | 25K1-020X 590752665    | 5705      | 12.00           | 0.00           | 0              | 12.00 |
| DS065271G000001        | STOHD00G-065             | 27P1-080X 590752681    | 1781      | 3.00            | 0.00           | 0              | 3.00  |
| DS065291G0000T4        | STOHD00G-065             | 29K1-080X 590752687    | 3819      | 4.00            | 0.00           | 0              | 4.00  |
| DS0652B1CF000B0        | STOHD00C-065             | 2BK1-060X 590081653    | 4001      | 7.00            | 0.00           | 0              | 7.00  |
| DS065211G0000L4        | STOHD00G-065             | 2IP1-040X0 590752630   | 4313      | 8.00            | 0.00           | 0              | 8.00  |
| D\$0652K1GE00001       | STOHD00G-065             | 2KK1-050X 590752647    | 1879      | 5.00            | 0.00           | 0              | 5.00  |
| DS0652L1GE00001        | STOHD00G-065             | 2LP1-150X 590752681    | 2870      | 4.00            | 0.00           | 0              | 4.00  |
| DS065201G000001        | STOHD00G-065             | 20K1-120X 590752678    | 3217      | 6.00            | 0.00           | 0              | 6.00  |
| DS0652P1G000001        | STOHD00G-065             | 2PK1-120X 590752645    | 9389      | 9.00            | 0.00           | 0              | 9.00  |
| DS0652R1GE00001        | STOHD00G-065             | 2RK1-100X 590752681    | 5994      | 4.00            | 0.00           | -1.00          | 3.00  |
| DS0652U1C0000A8        | STOHD00C-065             | 2UK1-040X 590081679    | 1985      | 34.00           | 0              | -34.00         | 0.00  |
| DS0652Y1G0000C1        | STOHD00G-065             | 2YK1-160X 590081602    | 4694      | 4.00            | 0.00           | 0              | 4.00  |
| DS0652Y1GE000C1        | STOHD00G-065             | 2YK1-160X 590081602    | 4700      | 2.00            | 0.00           | 0              | 2.00  |
| Zamknii [ESC]          | Bilans otwarcia          | Dok. magazynowe        | Dok. sprz | edaży           |                |                |       |

Rys.7 Obroty magazynowe

## 3.6 Zwrot towaru do magazynu (dokumenty 'MM-' )

- a) Z menu głównego wybieramy: "Magazyn" → "Dokumenty magazynowe".
- b) Wybieramy "Nowy" [F6].
- c) Wybieramy rodzaj dokumentu "MM-".
- d) Wpisujemy numer magazynu do którego wysyłamy towar.

e) Wczytujemy wszystkie kody EAN do dokumentu za pomocą czytnika lub pobieramy je ze słownika .W tym celu należy wcisnąć klawisz [F3] . Za pomocą myszki lub klawiszy kursora zaznaczamy pozycję dla której chcemy wykonać zwrot.

Wybrany asortyment po zaznaczeniu podświetli się kolorem niebieskim. Potwierdzamy nasz wybór klawiszem [Enter].

f) Akceptujemy dokument klawiszem [F6].

g) Drukowanie dokumentu odbywa się z menu głównego: "Magazyn" → "Dokumenty magazynowe". Za pomocą myszki lub klawiszy kursora zaznaczamy dokument (podświetli się na niebiesko) i drukujemy

### 3.7 Zwrot towaru do magazynu (Nowy rozchód, dokument 'RZ-')

Wybranie opcji "Nowy rozchód" przy zwrocie na magazyn jest zwrotem częściowym partii wraz z długim kodem.

a) Z menu głównego wybieramy: "Magazyn" → "Dokumenty magazynowe".

b) Wybieramy "Nowy rozchód" [F7].

c) Wczytujemy kod EAN do dokumentu za pomocą czytnika lub pobieramy go ze słownika .W tym celu należy wcisnąć klawisz [F3] . Za pomocą myszki lub klawiszy kursora zaznaczamy pozycję dla której chcemy wykonać zwrot.

d) Uzupełniamy pole ilość i potwierdzamy pozycje klawiszem [enter].

e) W dole ekranu wybieramy typ dokumentu rozchodu oraz dodajemy opis.

f) Akceptujemy dokument klawiszem F[6].

### 3.8 Wiekowanie stanu

Wybór opcji "Wiekowanie stanu" pozwala na dokonanie analizy stanów magazynowych pod kątem czasu przechowywania towarów w magazynie.

| 🛎 pShop           | Ĩ               |                       |               | Ĭ           |           |           |              |            |           |       |              |                 | - C 🛛          |
|-------------------|-----------------|-----------------------|---------------|-------------|-----------|-----------|--------------|------------|-----------|-------|--------------|-----------------|----------------|
| 📉 Przeglądanie sł | tanów magaz     | ynowych - rekordów od | czytanych: 2  | 2609        | ********  | *******   |              |            | ********* |       | **********   |                 | X              |
| Stany magazynow   | ve - filtrowani | e                     |               |             |           |           |              |            |           |       |              |                 |                |
| Filtrowanie       |                 |                       |               |             |           |           |              |            |           |       |              |                 |                |
|                   |                 |                       | _             |             |           |           |              |            |           |       |              |                 |                |
| Wiekowanie wg.    | wszystkie       |                       | -             |             |           |           |              |            |           |       |              |                 |                |
| Indeks            |                 | EAN13                 | Sec. marine   | Opis        |           | n Su      | Nr parti     | le assesse | Jed, mary | Cena  | Stan bieżący | Wartość bieżąca | Data ost. uz D |
| DD3513N1G04I      | KM-80           | 5907526462297         | FTRGAD        | DG-3513001- | 080X260 I | MO 904    | 622900011112 | 7233479    | szt.      | 10.05 | 1.00         | 10.0500         | 20120109       |
| DD3513N1G04       | KM80            | 5907526462297         | FTRGAD        | 0G-3513001  | 080X260 I | MO 904    | 622900011112 | 7233499    | szt.      | 10.05 | 1.00         | 10.0500         | 20120109       |
| DD3513N1G04       | KM80            | 5907526462297         | FTRGAD        | 0G-3513001- | 080X260-  | MD.,, 904 | 622900011112 | 7233419    | 57t.      | 10.05 | 1.00         | 10.0500         | 20120109       |
| DF347301C0C1      | M25             | 5907526491112         | FLOCRO        | DC-3473001- | 0000250-  | 40 904    | 911152691202 | 9558279    | mb.       | 12.26 | 26.90        | 329,7940        | 20120704       |
| DF347301C0I1      | M25             | 5907526491150         | FLOCRO        | DC 3473001  | 0000250 1 | 40 904    | 911552241201 | 8465159    | mb.       | 12.26 | 22.40        | 274.6240        | 20120209       |
| DF347301C0N1      | IM25            | 5907526491174         | FLOCRD        | DC-3473001- | 0000250-1 | MO 904    | 911751731201 | 8020809    | mb.       | 12.26 | 17.30        | 212.0980        | 20120209       |
| DH351401CV02      | 2025            | 5907526489430         | HBRCZ0        | 0C-3514001- | -0000250- | B 904     | 894300301201 | 8332999    | mb.       | 12.26 | 30.00        | 367.8000        | 20120125       |
| DH351401CW0       | 7025            | 5907526473941         | HBRCZO        | 0C-3514001  | 0000250-  | B 904     | 739452131201 | 8332619    | mb.       | 12.26 | 21.30        | 261.1380        | 20120125       |
| DH35140ACR1       | 3025            | 5907526489386         | HBRCZO        | OC-351400A  | 0000250   | B 904     | 893851261201 | 7940319    | mb.       | 12.26 | 12.60        | 154.4760        | 20120125       |
| DK269721GE3       | M15             | 5900816993518         | <b>KBOCEO</b> | 0G-26970D1  | -150X080- | M 909     | 935100020901 | 8140205    | szt.      | 16.36 | 1.00         | 16.3600         | 20121105       |
| DK2697216E31      | /M15            | 5900816993518         | KBOCEO        | 0G-26970D1  | -150X080- | M 909     | 935100020901 | 8148945    | szt.      | 16.36 | 2.00         | 32.7200         | 20120302       |
| DK269721GE31      | (M25            | 5900816993525         | KBOCEO        | OG 26970D1  | 250X080   | M 909     | 935200021007 | 4518285    | szt.      | 23.20 | 2.00         | 46.4000         | 20120302       |
| DK3027E1G000      | 0050            | 5907526159739         | KBRC20        | OG-3027E01  | 050X260   | 00 901    | 597300021101 | 9936589    | szt.      | 20.26 | 2.00         | 40.5200         | 20120302       |
| DK3027F1G000      | 050             | 5907526159739         | KBRC70        | 0G-3027F01- | -050X260- | 00 901    | 597300021101 | 9936649    | s7t.      | 20.26 | 2.00         | 40.5200         | 20120302       |
| DK3027E1G000      | 050             | 5907526159739         | KBRC20        | 0G-3027E01  | 050X260-  | 00 901    | 597300021101 | 9936459    | szt.      | 20.26 | 2.00         | 40.5200         | 20120302       |
| DK3027E1GE00      | 050             | 5907526159722         | KBRC20        | OG 3027E01  | 050X260   | 8E 901    | 597200021006 | 4197009    | szt.      | 17.72 | 2.00         | 35,4400         | 20120302       |
| DK3027E1GE00      | 1050            | 5907526159722         | KBRCZ0        | OG-3027E01  | 0500260-  | 8E 901    | 597200021006 | 4196869    | szt.      | 17.72 | 2.00         | 35.4400         | 20120302       |
| DK3027F1GE00      | 050             | 5907526159722         | KBRCZ0        | 0G-3027E01  | 050X260-  | BE 901    | 597200021006 | 4197509    | szt.      | 17.72 | 2.00         | 35,4400         | 20120302       |
| DK3179N1G000      | 0060            | 5907526310642         | KBRCRO        | OG 3179001  | 060X260   | 00 903    | 106400021011 | 8591649    | szt.      | 15.95 | 2.00         | 31.9000         | 20120302       |
| DK3179N1G000      | 0060            | 5907526310642         | KBRCRD        | 0G-3179001  | 060X260   | 00 903    | 106400011102 | 0962799    | szt.      | 15,95 | 1.00         | 15.9500         | 20120302       |
| DK3179N1G000      | 0060            | 5907526310642         | KBRCRD        | 0G-3179001- | 060X260-  | 00 903    | 106400021011 | 8591699    | szt.      | 15.95 | 2.00         | 31.9000         | 20120302       |
| DK370121C000      | 0016            | 5907526576796         | <b>KTOGA0</b> | 0C-3701001  | 160X350-  | 00 905    | 767900011301 | 0155839    | szt.      | 45.55 | 1.00         | 45.5500         | 20130129       |
| DK370121C000      | 0016            | 5907526576796         | <b>KTOGA0</b> | OC-3701001  | 160X350   | 00 905    | 767900011301 | 0156049    | szt.      | 45.55 | 1.00         | 45.5500         | 20130129       |
| DK370121C000      | 0016            | 5907526576796         | KTOGAO        | OC-3701001  | -160X350- | 00 905    | 767900011301 | 0156059    | szt.      | 45.55 | 1.00         | 45.5500         | 20130129       |
| DK370121C000      | 0016            | 5907526576796         | <b>KTOGA0</b> | 0C-3701001  | 160X350-  | 00 905    | 767900011301 | 0156069    | szt.      | 45.55 | 1.00         | 45.5500         | 20130129       |
| DK370121C000      | 0016            | 5907526576796         | <b>KTOGA0</b> | 0C-3701001  | 160X350   | 00 905    | 767900011301 | 0156089    | szt.      | 45.55 | 1.00         | 45.5500         | 20130129       |
| DK370121C000      | 0016            | 5907526576796         | KTOGAO        | OC-3701001  | 160X350-  | 00 905    | 767900011301 | 0156119    | szt.      | 45.55 | 1.00         | 45.5500         | 20130129       |
| DK370121C000      | 0016            | 5907526576796         | KTOGAO        | OC-3701001  | 160X350-  | 00 905    | 767900011301 | 0156139    | szt.      | 45.55 | 1.00         | 45.5500         | 20130129       |
| DV2701310000      | 016             | 5007536576706         | VTOCAO        | 00 2701001  | 160V250   | 00 005    | 767000011201 | 0156170    | eat       | 45 55 | 1.00         | 45 5500         | 20120120       |
| Zamknii           | [ESC]           | Drukui [              | F91           | Wykresv     | [F10]     |           |              |            |           |       |              |                 |                |
|                   |                 |                       |               |             |           |           |              |            |           |       |              |                 |                |

Dodaj do PPC [F11] Dodaj do ZWR [F12]

Rys.8 Wiekowanie stanów magazynowych

Analiza wiekowania stanu podzielona jest na okresy. Rysunek nr.8 przedstawia przegląd stanów magazynowych. Poszczególne indeksy w zależności od czasu przechowywania w magazynie podświetlane są kolorami.

- Kolor zielony (Data ostatniego użycia nie przekracza 30 dni)
- Kolor żółty (Data ostatniego użycia od 30 do 180 dni)
- Kolor fioletowy (Data ostatniego użycia od 180 do 360 dni
- Kolor czerwony (Data ostatniego użycia powyżej 360 dni)

Analizę wiekowania można wykonać na wybrane indeksy używając opcji filtrowania w lewym górnym rogu.

a) Program Pshop pozwala na graficzną prezentację analizy stanów magazynowych pod kątem czasu przechowywania towarów w magazynie. Po wciśnięciu klawisza "F10" lub wybraniu za pomocą myszki opcji "Wykresy" należy wybrać jedną z dostępnych analiz graficznych Rys.9

- Zapas bieżący wg okresów (Rys. 10)
- Zmiana zapasu w miesiącach (Rys. 11)

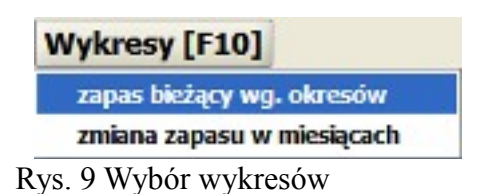

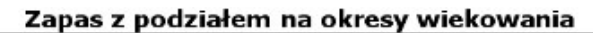

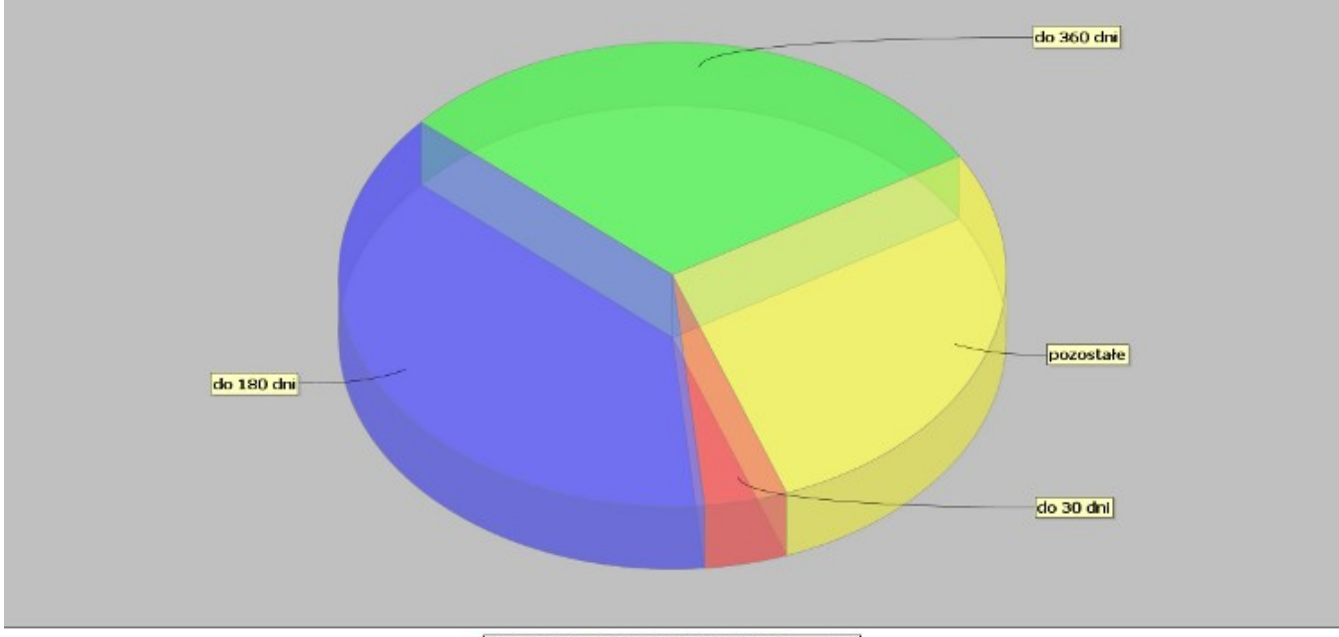

🖲 do 30 dhi 🖲 do 180 dhi 🥌 do 360 dhi 🗢 pozostałe

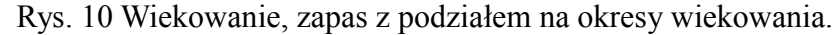

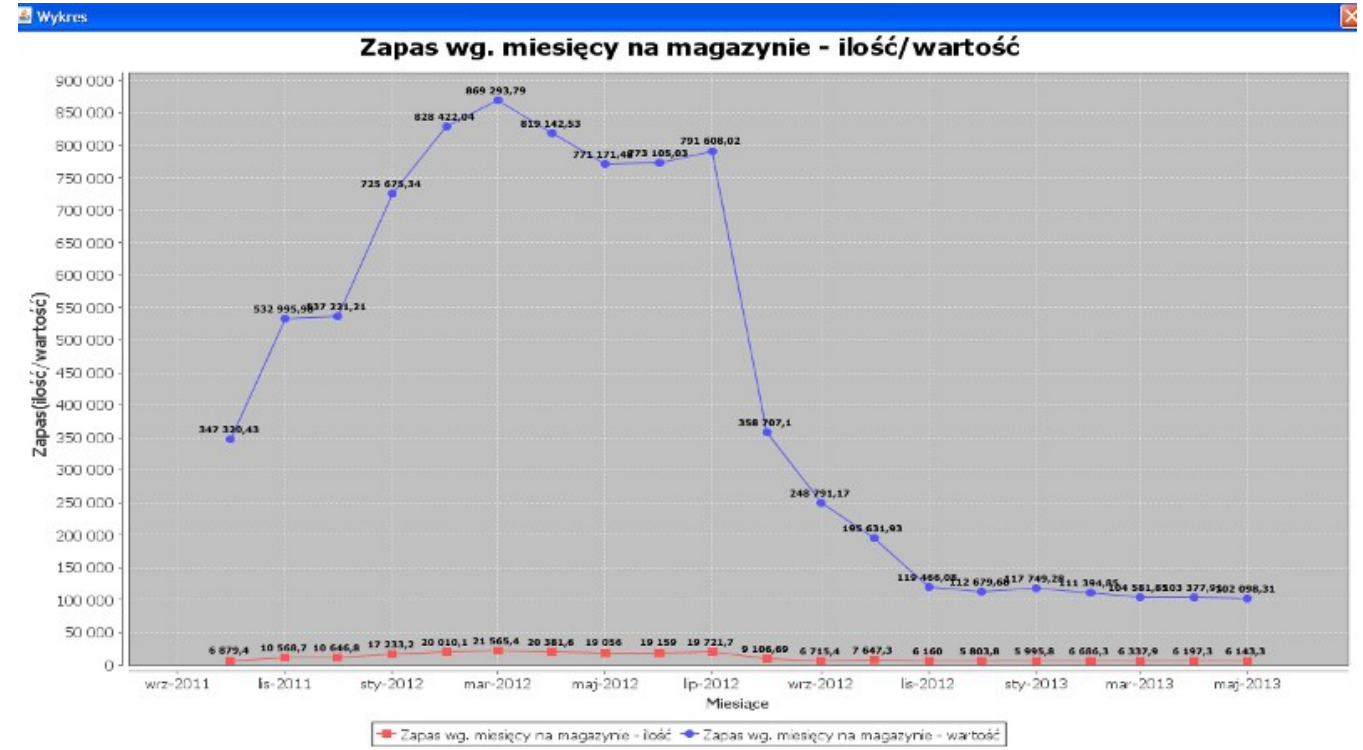

Rys.11 Wiekowanie, zapas wg miesięcy na magazynie.

b) Drukowanie wiekowania stanów odbywa się z menu : "Drukuj F9". Następnie ponownie należy potwierdzić drukowanie za pomocą myszki lub klawisza [F9].

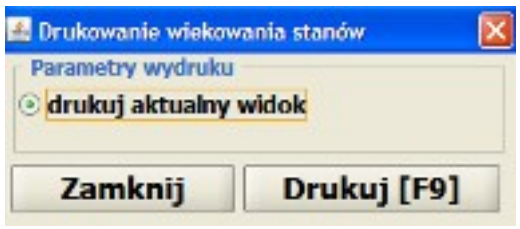

Rys. 12 Drukowanie wiekowania stanów.

c) Wiekowanie stanów - Przecena

Analiza wiekowania stanu pozwala w prosty sposób dokonać przeceny na produktach zalegających w magazynie. W celu dodania nowej przeceny na towarach zalegających należy postępować zgodnie z instrukcją:

1) Wybieramy za pomocą myszki lub klawiatury z dolnego menu zakładki "Wiekowanie stanów" przycisk "Dodaj do PPC[F11]"

2) Otwiera się nowe okno "Zmiana Ceny" Rys. 13. Wpisujemy nową wartość ceny i potwierdzamy przyciskiem "OK"

3) Po zatwierdzeniu "OK" możemy dodać kolejną partie do przeceny wybierając ponownie przycisk "Dodaj do PPC[F11]"

4) Po wybraniu wszystkich partii które chcemy dodać do przeceny, potwierdzamy nasz wybór klawiszem "Zamknij [ESC]".

5) Otwiera się nowe okno Rys. 14, ("Przeglądanie propozycji przeceny") w którym widoczne są wybrane wcześniej partie do przeceny.

| 6) Potwierdzamy pozycje | klawiszem | "Akceptuj | [F6]" |
|-------------------------|-----------|-----------|-------|
|-------------------------|-----------|-----------|-------|

| 🛎 pShop                       |                       |                |                |            |                  |           |            |       |              |                 | - 1ª 🛛         |
|-------------------------------|-----------------------|----------------|----------------|------------|------------------|-----------|------------|-------|--------------|-----------------|----------------|
| 😁 Przeglądanie stanów magaz   | ynowych - rekordów od | czytanych: 2   | 689            |            |                  |           |            |       |              |                 |                |
| Stany magazynowe - filtrowant | ie                    |                |                |            |                  |           |            |       |              |                 |                |
| Filtrowanie                   |                       |                |                |            |                  |           |            |       |              |                 |                |
|                               |                       |                |                |            |                  |           |            |       |              |                 |                |
| Wiekowanie wg. wszystkie      |                       | •              |                |            |                  |           |            |       |              |                 |                |
| Indeks                        | EAN13                 |                | Opis           |            | Nrp              | arti      | Jed. miary | Cena  | Stan bieżący | Wartość bieżąca | Data ost. už 🛱 |
| DD3513N1G04KM80               | 5907526462297         | FTRGAOD        | G-3513001-080  | X260-MO    | 9046229000111    | 127233479 | szt.       | 10.05 | 1.00         | 10.0500         | 20120109 -     |
| DD3513N1G04KM80               | 5907526462297         | <b>FTRGA00</b> | G-3513001-080  | X260-M0.   | 9046229000111    | 127233499 | szt.       | 10.05 | 1.00         | 10.0500         | 20120109       |
| DD3513N1G04KM80               | 5907526462297         | FTRGA00        | G-3513001-080  | X260-MD    | 9046229000111    | 127233419 | szt.       | 10.05 | 1.00         | 10.0500         | 20120109       |
| DF347301C0C1M25               | 5907526491112         | FLOCROO        | C 3473001-000  | 0250 MO    | 9049111526912    | 029558279 | mb.        | 12.26 | 26.90        | 329.7940        | 20120704       |
| DF347301C011M25               | 5907526491150         | FLOCROO        | C-3473001-000  | 0250-M0    | 9049115522412    | 018465159 | mb.        | 12.26 | 22.40        | 274.6240        | 20120209       |
| DF347301C0N1M25               | 5907526491174         | FLOCRO         | C-3473001-000  | 0250-M0    | 9049117517312    | 018020809 | mb.        | 12.26 | 17.30        | 212.0980        | 20120209       |
| DH351401CV02025               | 5907526489430         | HBRCZO         | C-3514001-000  | 0250-B     | 9048943003012    | 018332999 | mb.        | 12.26 | 30.00        | 367.8000        | 20120125       |
| DH351401CW07025               | 5907526473941         | HBRCZO         | C 3514001 000  | 0250 B     | 9047394521312    | 018332619 | mb.        | 12.26 | 21.30        | 261.1380        | 20120125       |
| DH35140ACR13025               | 5907526489386         | HBRCZO         | C-351400A-000  |            |                  | 0         | mb.        | 12.26 | 12.60        | 154.4760        | 20120125       |
| DK269721GE3YM15               | 5900816993518         | KBOCEO         | G-26970D1-150  | Zmiana ce  | ny               | 🔣 j       | szt.       | 16.36 | 1.00         | 16,3600         | 20121105       |
| DK269721GE3YM15               | 5900816993518         | KBOCEO         | G-26970D1-150  | <b>•</b> • |                  | conor j   | szt.       | 16.36 | 2.00         | 32.7200         | 20120302       |
| DK269721GE3YM25               | 5900816993525         | KBOCEO         | IG 26970D1 250 |            | roszę podac nową | cené:     | szt.       | 23.20 | 2.00         | 46.4000         | 20120302       |
| DK3027E1G000050               | 5907526159739         | KBRCZ00        | G-3027E01-050  | ~          |                  |           | szt.       | 20.26 | 2.00         | 40.5200         | 20120302       |
| DK3027E1G000050               | 5907526159739         | KBRC700        | G-3027F01-050  | - F        | 04               | . 💻       | szt.       | 20.26 | 2.00         | 40.5200         | 20120302       |
| DK3027E1G000050               | 5907526159739         | KBRCZ00        | G-3027E01-050  |            | OK Cance         | · _       | szt.       | 20.26 | 2.00         | 40.5200         | 20120302       |
| DK3027E1GE00050               | 5907526159722         | KBRCZ00        | G 3027E01 050  |            |                  |           | szt.       | 17.72 | 2.00         | 35.4400         | 20120302       |
| DK3027E1GE00050               | 5907526159722         | KBRCZOG        | G-3027E01-050  | X260-BE    | 9015972000210    | 064196869 | szt.       | 17.72 | 2.00         | 35.4400         | 20120302       |
| DK3027E1GE00050               | 5907526159722         | KBRCZ00        | G-3027E01-050  | X260-BE    | 9015972000210    | 064197509 | szt.       | 17.72 | 2.00         | 35.4400         | 20120302       |
| DK3179N1G000060               | 5907526310642         | KBRCRO         | G-3179001-060  | X260-00    | 9031064000210    | 118591649 | szt.       | 15.95 | 2.00         | 31.9000         | 20120302       |
| DK3179N1G000060               | 5907526310642         | KBRCRO         | G 3179001 060  | X260 00    | 9031064000111    | 020962799 | szt.       | 15.95 | 1.00         | 15.9500         | 20120302       |
| DK3179N1G000060               | 5907526310642         | KBRCRO         | G-3179001-060  | 00260-00   | 9031064000210    | 118591699 | szt.       | 15.95 | 2.00         | 31.9000         | 20120302       |
| DK370121C000016               | 5907526576796         | KTOGA00        | C-3701001-160  | X350-00    | 9057679000113    | 010155839 | szt.       | 45.55 | 1.00         | 45.5500         | 20130129       |
| DK370121C000016               | 5907526576796         | KTOGA00        | C-3701001-160  | X350-00    | 9057679000113    | 010156049 | szt.       | 45.55 | 1.00         | 45.5500         | 20130129       |
| DK370121C000016               | 5907526576796         | KTOGA00        | C-3701001-160  | X350-00    | 9057679000113    | 010156059 | szt.       | 45.55 | 1.00         | 45.5500         | 20130129       |
| DK370121C000016               | 5907526576796         | KTOGAO         | C-3701001-160  | X350-00    | 9057679000113    | 010156069 | szt.       | 45.55 | 1.00         | 45.5500         | 20130129       |
| DK370121C000016               | 5907526576796         | KTOGA00        | C-3701001-160  | X350-00    | 9057679000113    | 010156089 | szt.       | 45.55 | 1.00         | 45.5500         | 20130129       |
| DK370121C000016               | 5907526576796         | KTOGA00        | C-3701001-160  | X350-00    | 9057679000113    | 010156119 | szt.       | 45.55 | 1.00         | 45.5500         | 20130129       |
| DK370121C000016               | 5907526576796         | KTOGAO         | C-3701001-160  | X350-00    | 9057679000113    | 010156139 | szt.       | 45.55 | 1.00         | 45.5500         | 20130129       |
| 083201310000016               | 5007536576706         | NTOCAD         | 0.0 1001075 T  | W250 00    | 0057670000112    | 010156170 | ent        | ACCC  | 1.00         | 45 5500         | DOLIDOL DO     |
| Zamknij [ESC]                 | Drukuj [l             | F9]            | Wykresy [F:    | 10]        |                  |           |            |       |              |                 |                |
| Dodaj do PPC [F11]            | Dodaj do ZW           | R [F12]        |                |            |                  |           |            |       |              |                 |                |

Rys. 13 Wiekowanie stanów, przecena.

| prowadzan                                          | ne pozycji prz                             |                                                                                         |            |              |                |          |          |               |        |    |
|----------------------------------------------------|--------------------------------------------|-----------------------------------------------------------------------------------------|------------|--------------|----------------|----------|----------|---------------|--------|----|
| AN                                                 |                                            |                                                                                         |            | Opis         |                |          |          |               |        |    |
| owa                                                |                                            | Zapas                                                                                   | 0.00       | Indeks       |                |          |          |               |        |    |
| ena                                                | 0.00                                       | Cena obciążenia                                                                         | 0.00       |              |                |          |          |               |        |    |
|                                                    |                                            | Wartość                                                                                 | 0.00       |              |                |          |          |               |        |    |
|                                                    |                                            | Dostawca/magazyn                                                                        |            |              | Ilość dostępna |          |          |               |        |    |
| TATUS: O                                           | K - Poprav                                 | vnie otwarte zamówienie 1                                                               | tymczasow  | e            |                |          |          |               |        |    |
| ozycje prze                                        | scen                                       |                                                                                         |            |              |                |          |          |               |        |    |
| ind                                                | tieks                                      | EAN13                                                                                   | Naz        | wa           | Jm             | Cena obc | Cena sug | Prop cena obc | Waluta | Id |
| 2256010                                            | GK65000                                    | 5907526507905 LAMB                                                                      | REK-2256   |              |                | 0.00     |          |               |        |    |
|                                                    |                                            |                                                                                         |            | 0-045X265-1  | <u>57</u> t.   | 9,99     | 9.99     | 9.98          | PLN    |    |
|                                                    |                                            |                                                                                         |            | 0-04/5X265-1 | szt.           | 9,99     | 9,09     | 9.98          | PLN    |    |
| odsamowan                                          | nie propozycji                             | i przecen (F4 - edycja opisu do)<br>Pozostało 1000 znaków                               | przecen)   | 0-045X265-1  | <b>.</b> 57t.  | 9,99     | 9,09     | 9.98          | PLN    |    |
| <sup>oodsumowan</sup><br>) <b>pis propo</b>        | nie propozycji<br>zzycji                   | i przecen (F4 – edycja opisu do<br>Pozostało 1000 znaków                                | przecen)   | 0-045X265-1  | <b>.</b> 57t.  | 9,99     | 9,09     | 9.98          | PLN    |    |
| odsumowan<br>pis propo                             | nie propozycji<br>Dzycji                   | i przecen (F4 – edycja opisu do j<br>Puzustało 1000 znaków                              | przecen)   | 0-045X265-1  | <b>.</b> s7t.  |          | 9,09     | 9.98          | PLN    |    |
| łodsumowan<br>i <b>pis propo</b>                   | nie propozycji<br>z <b>zycji</b>           | i przecen (F4 - edycja opisu do<br>Pozostało 1000 znaków                                | przecem) — | 0-045X265-1  | <b>.</b> s7t.  | 9,99     | 9,99     | 9.98          | PLN    |    |
| <sup>Podsumowan</sup><br>Jpis propo<br>Nata przece | nie propozycji<br>zzycji<br>eny            | i przecen (F4 - edycja opisu do p<br>Puzustało 1000 znaków<br>2013-05-10                | przeccm)   | 0-045X265-1  | <b>s</b> rt.   | 9.99     | 9,99     | 9.98          | PLN    |    |
| Podsumowan<br>Dpis propo<br>Data przece<br>Anuluj  | nie propozycji<br>zzycji<br>eny<br>j [ESC] | i przecen (F4 - edycja opisu do<br>Puzostało 1000 znaków<br>2013-05-10<br>Akceptuj [F6] | przecen)   | uń pozycja   | ę [F8]         | (40.0    | 9,99     | 9.98          | PLN    |    |

Rys.14 Wiekowanie stanów, przecena (przeglądanie propozycji przecen)

d) Wiekowanie stanów - Zwroty

Analiza wiekowania stanu pozwala w prosty sposób dokonać zwrot na produktach zalegających w magazynie. W celu dodania nowego zwrotu na towarach zalegających należy postępować zgodnie z instrukcją:

1) Wybieramy za pomocą myszki lub klawiatury z dolnego menu zakładki "Wiekowanie stanów" przycisk "Dodaj do ZWR [12]"

2) Otwiera się nowe okno "Zwroty" Rys. 15 . Wpisujemy ilość do zwrotu, potwierdzamy przyciskiem "OK"

3) Po zatwierdzeniu "OK" możemy dodać kolejną partie do zwrotu wybierając ponownie przycisk "Dodaj do ZWR12 [F12]"

4) Po wybraniu wszystkich partii które chcemy dodać do zwrotu , potwierdzamy nasz wybór klawiszem "Zamknij [ESC]".

5) Otwiera się nowe okno Rys. 16, ("Przeglądanie propozycji zwrotu") w którym widoczne są wybrane wcześniej partie do przeceny.

6) Potwierdzamy pozycje klawiszem "Akceptuj [F6]"

| 📄 Przeglądanie stanów mag              | azynowych - rekordów od | czytanych: 2689              |                               |            | ********** |              |                 |                |
|----------------------------------------|-------------------------|------------------------------|-------------------------------|------------|------------|--------------|-----------------|----------------|
| Stany magazynowe - filtrows            | anie                    |                              |                               |            |            |              |                 |                |
| Filtrowanie                            |                         |                              |                               |            |            |              |                 |                |
| Wiekowanie wg. wszystki                | ie                      | •                            |                               |            |            |              |                 |                |
| Indeks                                 | EAN13                   | Opis                         | Nr parti                      | Jed. miary | Cena       | Stan biezący | Wartość bieżąca | Data ost. uz 🛱 |
| DK269721GE3YM15                        | 5900816993518           | KBOCE00G-26970D1-150X080-M   | 9099351000209018140205        | szt.       | 16.36      | 1.00         | 16.3600         | 20121105 -     |
| DK269721GE3YM15                        | 5900816993518           | KBOCE00G 26970D1 150X080 M   | 9099351000209018148945        | szt.       | 16.36      | 2.00         | 32.7200         | 20120302       |
| DK269721GE3YM25                        | 5900816993525           | KBOCE00G-26970D1-250X080-M   | 9099352000210074518285        | szt.       | 23.20      | 2.00         | 46.4000         | 20120302       |
| DK3027E1G000050                        | 5907526159739           | KBRCZ00G-3027E01-050X260-00  | 9015973000211019936589        | szt.       | 20.26      | 2.00         | 40.5200         | 20120302       |
| DK3027E1G000050                        | 5907526159739           | KBRC200G-3027E01-050X260-00  | 9015973000211019936649        | szt.       | 20.26      | 2.00         | 40.5200         | 20120302       |
| DK3027E1G000050                        | 5907526159739           | KBRC200G 3027E01 050X260-00  | 9015973000211019936459        | szt.       | 20.26      | 2.00         | 40.5200         | 20120302       |
| DK3027E1GE00050                        | 5907526159722           | KBRCZ00G-3027E01-050X260-BE  | 9015972000210064197009        | 57T.       | 17.72      | 2.00         | 35,4400         | 20120302       |
| DK3027E1GE00050                        | 5907526159722           | KBRCZ00G-3027E01-050X260-BE  | 9015972000210064196869        | szt.       | 17.72      | 2.00         | 35.4400         | 20120302       |
| DK3027E1GE00050                        | 5907526159722           | KBRCZ00G-3027E01-050 9260 85 | 001507000010054107500         | szt.       | 17.72      | 2.00         | 35.4400         | 20120302       |
| DK3179N1G000060                        | 5907526310642           | KBRCR00G-3179001-06(Zwroty   |                               | szt.       | 15.95      | 2.00         | 31.9000         | 20120302       |
| DK3179N1G000060                        | 5907526310642           | KBRCR00G-3179001-06          | ann an da é lla éé da munatur | 57t.       | 15.95      | 1.00         | 15,9500         | 20120302       |
| DK3179N1G000060                        | 5907526310642           | KBRCR006-3179001-06          | szę podac ilość do zwrotu:    | szt.       | 15.95      | 2.00         | 31.9000         | 20120302       |
| DK370121C000016                        | 5907526576796           | KTOGA00C-3701001-16          |                               | szt.       | 45.55      | 1.00         | 45.5500         | 20130129       |
| DK370121C000016                        | 5907526576796           | KTOGA00C-3701001-16          | Off Connect                   | szt.       | 45.55      | 1.00         | 45.5500         | 20130129       |
| DK370121C000016                        | 5907526576796           | KTOGA00C-3701001-16          | OK Cancel                     | szt.       | 45.55      | 1.00         | 45.5500         | 20130129       |
| DK370121C000016                        | 5907526576796           | KTOGA00C-3701001-16          |                               | szt.       | 45.55      | 1.00         | 45.5500         | 20130129       |
| DK370121C000016                        | 5907526576796           | KTOGA00C-3701001-160X350-00  | 9057679000113010156089        | szt.       | 45.55      | 1.00         | 45.5500         | 20130129       |
| DK370121C000016                        | 5907526576796           | KTOGA00C-3701001-160X350-00  | 9057679000113010156119        | szt.       | 45.55      | 1.00         | 45,5500         | 20130129       |
| DK370121C000016                        | 5907526576796           | KTOGA00C-3701001-160X350-00  | 9057679000113010156139        | szt.       | 45.55      | 1.00         | 45.5500         | 20130129       |
| DK370121C000016                        | 5907526576796           | KTOGA00C-3701001-160X350-00  | 9057679000113010156179        | szt.       | 45.55      | 1.00         | 45.5500         | 20130129       |
| DK370121C000016                        | 5907526576796           | KTOGA00C-3701001-160X350-00  | 9057679000113010156189        | szt.       | 45.55      | 1.00         | 45.5500         | 20130129       |
| DK370121C000016                        | 5907526576796           | KTOGA00C-3701001-160X350-00  | 9057679000113010156199        | szt.       | 45.55      | 1.00         | 45.5500         | 20130129       |
| DK370121C000016                        | 5907526576796           | KTOGA00C-3701001-160X350-00  | 9057679000113010156229        | szt.       | 45.55      | 1.00         | 45.5500         | 20130129       |
| DK370121C000016                        | 5907526576796           | KTOGA00C-3701001-160X350-00  | 9057679000113010156249        | szt.       | 45.55      | 1.00         | 45.5500         | 20130129       |
| DK370121C000016                        | 5907526576796           | KTOGA00C-3701001-160X350-00  | 9057679000113010156279        | szt.       | 45.55      | 1.00         | 45.5500         | 20130129       |
| DK370121C000016                        | 5907526576796           | KTOGA00C-3701001-160X350-00  | 9057679000113010155759        | szt.       | 45.55      | 1.00         | 45.5500         | 20130129       |
| DK370121C000016                        | 5907526576796           | KTOGA00C-3701001-160X350-00  | 9057679000113010155789        | szt.       | 45.55      | 1.00         | 45.5500         | 20130129       |
| DK370121C000016                        | 5907526576796           | KTOGA00C-3701001-160X350-00  | 9057679000113010155859        | szt.       | 45.55      | 1.00         | 45.5500         | 20130129       |
| 00000000000000000000000000000000000000 | 3013123621002           | RT0/ 400/ 9701001 160/950 00 | 0057670000112010155000        | ent .      | 45.55      | 1 00         | 45 5500         | Joe rostor     |
| Zamknij [ESC]                          | Drukuj [                | F9] Wykresy [F10]            |                               |            |            |              |                 |                |

Dodaj do PPC [F11] Dodaj do ZWR [F12]

Rys. 15 Wiekowanie stanów, zwroty.

| Przegl    | lądanie propozycji z | wrotu - rekordów odczytany    | rch: 1        |                  |                |          |           |         |        |         |
|-----------|----------------------|-------------------------------|---------------|------------------|----------------|----------|-----------|---------|--------|---------|
| Wprowad   | Izanie pozycji propo | zycji zwrotu (†2- zapisanie j | pozycji zwrol | tu, 13 - słownik | asortymentów)  |          |           |         |        |         |
| EAN       |                      |                               |               | Opis             |                |          |           |         |        |         |
| Ilość     | 0.00                 | Zapas                         | 0.00          | Indeks           |                |          |           |         |        |         |
| Cena      | 0.00                 | Cena obciążenia               | 0.00          |                  |                |          |           |         |        |         |
| Γ         | 0.00                 | Wartość                       | 0.00          |                  |                |          |           |         |        |         |
|           |                      | Dostawca/magazyn              |               |                  | Ilość dostępna |          |           |         |        |         |
| STATUS    | : OK - Poprawn       | e otwarta propozycja t        | ymczasow      | ra               |                |          |           |         |        |         |
| Pozycje p | propozycji zwrotu    |                               |               |                  |                |          |           |         |        |         |
|           | Indeks               | EAN13                         | Na            | zwa              | Jm             | Cena obc | Jość      | Wartość | Waluta | id 😨    |
| ZL2256    | 01GK65000 5          | 907526507905 LAME             | REK-2256      | 50-045X265       | -1 szt.        | 9.99     | 1.00      | 9.99    | PLN    | 15902 - |
|           |                      |                               |               |                  |                |          |           |         |        | -       |
| Podsumo   | wanie propozycji zv  | vrotu (F4 - edycja opisu do z | wrotu)        |                  |                |          |           |         |        |         |
| ohe hu    | рохусл               | POIDLESS TOUC INSCOU          |               |                  |                |          | 1         |         |        |         |
|           |                      |                               |               |                  |                |          |           |         |        |         |
|           |                      |                               |               |                  |                |          |           |         |        |         |
| Propond   | owana data zwn       | otu 2013-05-10                |               |                  |                |          |           |         |        |         |
| A         | nuluj [ESC]          | Akceptuj [                    | F6]           | Usuń p           | ozycję [F8]    |          |           |         |        |         |
|           |                      | Edyt <u>uj</u> opis           | [F4]          | Odłóż na         | poźniej [F10]  |          |           |         |        |         |
| P         | 1 ( 11)              |                               |               |                  | ( 11.          |          | • • • • • |         |        |         |

Rys. 16 Wiekowanie stanów, zwroty (przegladanie propozycji zwrotu)

### 4. Cenniki

Wybór opcji "Cenniki" w głównym menu programu pShop pozwala na przeglądanie pozycji cennika towarów oraz nadanie nowej ceny sprzedaży na wybranym asortymencie.

| 📉 Cenniki - rekordó | w odczytanych: 5 | 98         | ******* |           |     |       |                 |                 |                 |                |               |               |
|---------------------|------------------|------------|---------|-----------|-----|-------|-----------------|-----------------|-----------------|----------------|---------------|---------------|
| Wybór cennika       |                  |            |         |           |     |       |                 |                 |                 |                |               |               |
| filtrowanie:        |                  |            |         |           |     |       |                 |                 |                 |                |               |               |
| Typ ceny            | Cena sugero      | wana 🔻     |         |           |     |       |                 |                 |                 |                |               |               |
| Cena od             | 0.00             | Cena do    | 0.00    |           |     |       |                 |                 |                 |                |               |               |
| Przeglądanie pozycj | i cennika        |            |         |           |     |       |                 |                 |                 |                |               |               |
| Indeks przedmiotu   |                  | Nazwa      |         | EAN13     | Typ | Stan  | Cena obciażenia | Cena sugerowana | Cena promocyina | Cena sprzedaży | Marza - kwota | Rabat - kwota |
| DB096201C000.       | . STRPDOOC       | 0962001-0  | 00 590  | 075264939 | 9E  | 20.00 | 6.11            | 6.11            | 0.00            | 0.00           | 6.11          | 4.89 -        |
| DB096201CE10.       | STRPDOOC         | 0962001-0  | 00 590  | 75264941  | 9D  | 20.00 | 6.11            | 6.11            | 0.00            | 0.00           | 6.11          | 4.89          |
| DB096301C000.       | SARKDOOC         | -0963001-0 | 000 590 | 075264939 | 9D  | 20.00 | 6.11            | 6.11            | 0.00            | 0.00           | 6.11          | 4.89          |
| DB096301CE10.       | . SARKDOOC       | -0963001-0 | 000 590 | 75264942  | 9D  | 20.00 | 6.11            | 6.11            | 0.00            | 0.00           | 6.11          | 4.89          |
| DD3513N1G04K.       | . FTRGA00G       | -3513001-0 | 80 590  | 75264622  | 9D  | 5.00  | 10.05           | 10.05           | 0.00            | 0.00           | 10.05         | 8.04          |
| DF347301C0C1.       | FLOCROOC         | -3473001-0 | 00 590  | 075264911 | 9D  | 26.90 | 12.26           | 12.26           | 0.00            | 0.00           | 12.26         | 9.81          |
| DF347301C0I1M       | FLOCROOC         | 3473001-0  | 00 590  | 75264911  | 9D  | 22.40 | 12.26           | 12.26           | 0.00            | 0.00           | 12.26         | 9.81          |
| DF347301C0N1.       | . FLOCROOC       | -3473001-0 | 00 590  | 75264911  | 9D  | 17.30 | 12.26           | 12.26           | 0.00            | 0.00           | 12.26         | 9.81          |
| DF34730AC0I1        | FLOCROOC         | -347300A-0 | 00 590  | 075264910 | 9D  | 0.00  | 12.26           | 12.26           | 0.00            | 0.00           | 12.26         | 9.81          |
| DF34730AC0N1.       | . FLOCROOC       | 347300A-0  | 00 590  | 75264910  | 9D  | 0.00  | 12.26           | 12.26           | 0.00            | 0.00           | 12.26         | 9.81          |
| DH351401CR13.       | . HBRCZOOC       | -3514001-0 | 00 590  | 75264894  | 9D  | 0.00  | 12.26           | 12.26           | 0.00            | 0.00           | 12.26         | 9.81          |
| DH351401CV02.       | . HBRCZOOC       | -3514001-0 | 00 590  | 75264894  | 9D  | 30.00 | 12.26           | 12.26           | 0.00            | 0.00           | 12.26         | 9.81          |
| DH351401CW07        | HBRCZOOC         | 3514001    | 0 590   | 75264739  | 9D  | 21.30 | 12.26           | 12.26           | 0.00            | 0.00           | 12.26         | 9.81          |
| DH35140ACR13.       | . HBRCZOOC       | -351400A-  | 00 590  | 075264893 | 9D  | 12.60 | 12.26           | 12.26           | 0.00            | 0.00           | 12.26         | 9.81          |
| DH35140ACV02.       | . HBRCZOOC       | -351400A-  | 00 590  | 75264893  | 9D  | 0.00  | 12.26           | 12.26           | 0.00            | 0.00           | 12.26         | 9.81          |
| DK269721GE3Y.       | . KBOCE00G       | -26970D1-  | 15 590  | 008169935 | 9F  | 3.00  | 16.36           | 16.36           | 0.00            | 0.00           | 16.36         | 13.09         |
| DK269721GE3Y.       | . KBOCE00G       | -26970D1-  | 25 590  | 008169935 | 9F  | 2.00  | 23.20           | 23.20           | 0.00            | 0.00           | 23.20         | 18.56         |
| DK3027E1G000.       | KBRCZ00G         | -3027E01-0 | 50 590  | 75261597  | 9F  | 6.00  | 20.26           | 20.26           | 0.00            | 0.00           | 20.26         | 16.21         |
| DK3027E1GE00.       | . KBRCZ00G       | -3027E01-0 | 050 590 | 075261597 | 9F  | 6.00  | 17.72           | 17.72           | 0.00            | 0.00           | 17.72         | 14.18         |
| DK3031E1G02E.       | KBRCZ00G         | -3031001-0 | 050 590 | 075261621 | 9F  | 0.00  | 9.80            | 9.80            | 0.00            | 0.00           | 9.80          | 7.84          |
| DK3178N1G0J1.       | . KBRCR00G       | -3178001-0 | 06 590  | 75263106  | 9F  | 0.00  | 9.80            | 9.80            | 0.00            | 0.00           | 9.80          | 7.84          |
| DK3179N1G000.       | . KBRCR00G       | -3179001-0 | 06 590  | 075263106 | 9F  | 5.00  | 15.95           | 15.95           | 0.00            | 0.00           | 15.95         | 12.76         |
| DK333621C0K4.       | . KLRCROOC       | -3336001-2 | 45 590  | 075263317 | 9D  | 0.00  | 9.80            | 9.80            | 0.00            | 0.00           | 9.80          | 7.84          |
| DK333721C02G.       | . KLRCROOC       | -3337001-2 | 45 590  | 75263318  | 9D  | 0.00  | 9.80            | 9.80            | 0.00            | 0.00           | 9.80          | 7.84          |
| DK370121C000.       | KTOGA00C         | -3701001-3 | 16 590  | 075265767 | 9D  | 21.00 | 45.55           | 45.55           | 0.00            | 0.00           | 45.55         | 36.44         |
| DO1775F1GE00.       | FTRGG00C         | 1775001-2  | 250 590 | 008162340 | 9F  | 2.00  | 21.37           | 21.37           | 0.00            | 0.00           | 21.37         | 17.10         |
| D02163A1G000.       | . FTOGA00G       | 2163301    | 25 590  | 08166171  | 9F  | 1.00  | 16.69           | 16.69           | 0.00            | 0.00           | 16.69         | 13.35         |
| D02249E1C000.       | . FBOCROOC       | -2249F01-1 | 40 590  | 75265190  | 90  | 0.00  | 18.15           | 18.15           | 0.00            | 0.00           | 18.15         | 14.52         |

Zamknij [ESC] Drukuj [F9] Popraw [F8]

Rys. 17 Cenniki

a) Wprowadzenie nowej ceny sprzedaży

| Zmiana | a ceny    |                |
|--------|-----------|----------------|
|        | Proszę po | dać nową cenę: |
|        | ОК        | Cancel         |

Rys.18 Wprowadzanie nowej ceny.

W celu nadania nowej ceny sprzedaży należy odszukać wybrany towar z listy pozycji cennika lub odczytać go przy pomocy czytnika Rys.17 . Następnie za pomocą myszki lub klawiatury należy wybrać przycisk "Popraw F[8]". Pojawi się okienko zmiany ceny w którym wpisujemy nową cenę sprzedaży Rys.18.

Uwaga : Nowa cena nie może być większa niż marża maksymalna lub mniejsza niż rabat maksymalny

## 5. Klienci

Opcja "Klienci" w głównym menu programu pShop odpowiada za administrowanie danymi klientów sklepu.

## 5.1 Dodawanie nowego klienta

a) Z menu głównego wybieramy: "Klienci".

b) Wybieramy "Nowy klient" [F6].

c) Zakładamy nowego klienta wypełniając wszystkie turkusowe pola i zatwierdzamy klawiszem [F2].

|                                      |                                  |                                                                                                    |                                                                                                    |                                                                                                    |                                                                                                    |                                |                                                                                                    |                                                                                | _ a                                                                                                    | ×                |
|--------------------------------------|----------------------------------|----------------------------------------------------------------------------------------------------|----------------------------------------------------------------------------------------------------|----------------------------------------------------------------------------------------------------|----------------------------------------------------------------------------------------------------|--------------------------------|----------------------------------------------------------------------------------------------------|--------------------------------------------------------------------------------|----------------------------------------------------------------------------------------------------|------------------|
| edów odczytanych: 3                  |                                  |                                                                                                    |                                                                                                    |                                                                                                    |                                                                                                    |                                |                                                                                                    |                                                                                |                                                                                                    |                  |
|                                      |                                  |                                                                                                    |                                                                                                    |                                                                                                    |                                                                                                    |                                |                                                                                                    |                                                                                |                                                                                                    |                  |
|                                      |                                  |                                                                                                    |                                                                                                    |                                                                                                    |                                                                                                    |                                |                                                                                                    |                                                                                |                                                                                                    |                  |
| naziva skrócona                      | Naziwa                           | Adres                                                                                                    | Miejscowosť                                                                                                    |                                                                                                    | Kod pocatowy                                                                                                    | NIP                            | Nr tel                                                                                                    |                                                                                | td                                                                                                    | a                |
| Edyoja klienta                       |                                  |                                                                                                    |                                                                                                    |                                                                                                    | 42-200                                                                                                    | 000-000-00-00                  |                                                                                                    | -                                                                              |                                                                                                    | 1 *              |
| Naciónij F2 aby zakońc<br>Status: OK | ry klent prowadzł działa<br>0004 | hość gospodarczą?                                                                                                    |                                                                                                    |                                                                                                    | 42-200<br>42-200                                                                                                    | 573-102-24-38<br>573-269-54-29 | ()<br>(34) 365-88-88                                                                                                    |                                                                                |                                                                                                    | 2 3              |
| nknij [ESC]                          | Nowy klient [F6]                 | Popraw [F8]                                                                                                    | Nowy adres [F10]                                                                                                    | I                                                                                                    |                                                                                                    |                                |                                                                                                    |                                                                                |                                                                                                    |                  |
|                                      | edów edczytanych: 3              | ediw odczytanych 3       nazwo skłócno     Nazwo       Idycja klienta <ul> <li>Ozyw klienta</li> <li>Ozyw klienta</li> <li>Nazwa skrócona</li> <li>Nazwa skrócon</li></ul> | ediwedczytanych 3       nazwo detocno     Nazwo     Adres       Edycje klienta     Oczy klient prowadzi działajność gospodarcząć       Nr klienta     O000004       Nazwa skrócona     Nazwa skrócona       Nazwa skrócona     Nazwa skrócona       Nazwa skrócona     Nazwa skrócona       Nazwa cd.     Nazwa cd.       Nazwa cd.     Nazwa cd.       Ulica     Niejscowość       Kod pocztowy        Poczta | ediw odczytanych 3       oszwe skłócne     Nazwe     Adres     Wejsowszi       Édycje klienta     Image: Skłócne     Image: Skłócne     Image: Skłócne       Dowe klienta     Image: Skłócne     Image: Skłócne     Image: Skłócne       Nazwa skrócona     Image: Skłócne     Image: Skłócne     Image: Skłócne       Nazwa skrócona     Image: Skłócne     Image: Skłócne     Image: Skłócne       Nazwa skrócona     Image: Skłócne     Image: Skłócne     Image: Skłócne       Nazwa skrócona     Image: Skłócne     Image: Skłócne     Image: Skłócne       Nazwa skłócona     Image: Skłócne     Image: Skłócne     Image: Skłócne       Nazwa skrócona     Image: Skłócne     Image: Skłócne     Image: Skłócne       Nazwa skrócona     Image: Skłócne     Image: Skłócne     Image: Skłócne       Nazwa skrócona     Image: Skłócne     Image: Skłócne     Image: Skłócne       NiP     Image: Skłócne     Image: Skłócne     Image: Skłócne       Nazwa skłócne     Image: Skłócne     Image: Skłócne     Image: Skłócne       NiP     Image: Skłócne     Image: Skłócne     Image: Skłócne       Nazwa skłócne     Image: Skłócne     Image: Skłócne     Image: Skłócne       Nazwa skłócne     Image: Skłócne     Image: Skłócne     Image: Skłócne       Nazwa skłócne     Im | nameshkore     Nameshkore     Nameshkore     Czy klient prowadzi działalność gospodarczą?     Nazwa skrócena     Nazwa skrócena     Nip     Telefon     Odpowiedziałny     Nackiraj F2 aby zakołczyć edycję     Status: OK     Naktiraj F2 aby zakołczyć edycję     Status: OK     Nowy adres [F10] | NetWeiderstander (             | Narwe dologie  Narwe More  Narwe Adres  Network  Network  Network  Network  Narwe skinete  Narwe skinete  Narw | szew dekoze Nazwa     filipie klimite     iiiiiiiiiiiiiiiiiiiiiiiiiiiiiiiiiiii | weiderdezene       Nazwe       Artis       Petrovelić       Nod poctive       Nov       Nov | wie dichtarydt 3 |

Rys.19 Dodawanie nowego klienta

### 5.2 Edycja wprowadzonego klienta

- a) Z menu głównego wybieramy: "Klienci".
- b) Za pomocą myszki lub klawiszy kursora zaznaczamy klienta do edycji.
- c) Wybieramy "Popraw" [F8].
- d) Zmiany zatwierdzamy klawiszem [F2].

#### 6. Zamówienia i wiadomości

Wybór opcji "Zamówienia i wiadomości" w głównym menu programu pShop pozwala na przeglądanie i składanie dokumentów zamówień oraz wiadomości.

| Zamówienia                      |
|---------------------------------|
| Asortymenty do zamówień         |
| Wiadomości                      |
| Propozycje przecen              |
| <br>Propozycje z <u>w</u> rotów |
| Zakończ                         |

Rys. 20 Menu zamówienia i wiadomości

### 6.1 Składanie zamówień.

| ш ры                                | op                                                                                           |                                                                    |            |                   |                                                 |                               |              |       |      |      |     |       |
|-------------------------------------|----------------------------------------------------------------------------------------------|--------------------------------------------------------------------|------------|-------------------|-------------------------------------------------|-------------------------------|--------------|-------|------|------|-----|-------|
| Prz                                 | eglądanie zamówień                                                                           | - rekordów odczytanyc                                              | :h: 2      |                   |                                                 |                               |              |       |      |      |     |       |
| Wprov                               | radzanie pozycji zam                                                                         | ówienia (F2- zapisanie p                                           | pozycji za | mówien            | ia, F3 - słowni                                 | k asort                       | tymentów) —  |       |      |      |     |       |
| EAN                                 | 590081677176                                                                                 | 5                                                                  | 1          | ndeks             | TAU00105                                        | 8107                          | 12Z          |       |      |      |     |       |
| Opis                                | A-0 F067/145 (                                                                               | \$1T U712 (2)                                                      |            |                   |                                                 |                               | Zostało 25 z | naków |      |      |     |       |
| Ilość                               | 1.00                                                                                         | j.m. mb.                                                           | *          | Тур               | NA SKLEP                                        | ¥                             | POLONTE      | ×     |      |      |     |       |
| STAT                                | US: OK - TAU001                                                                              | 0581U712Z                                                          |            |                   |                                                 |                               |              |       |      |      |     |       |
| Pozyc                               | ie zamówienia                                                                                |                                                                    |            |                   |                                                 |                               |              |       |      |      |     |       |
|                                     | Przedmiot                                                                                    | EAN13                                                              | 31         |                   | Opis                                            |                               |              | Ilość |      | Jm   | Тур | Id    |
| DQSk                                | 0021CPOMARA                                                                                  | 5907526235365                                                      | SCIE       | RECZK             | A KUCH 00                                       | 2-40>                         | X60 POM      |       | 1.00 | szt. | SKP | 19193 |
| 1602                                | 2805317469Z                                                                                  | 5900816898981                                                      | D-5 S      | TEFIN             | 1A/150 G1                                       | T 746                         | 59           |       | 1.00 | mb.  | SKP | 19194 |
|                                     |                                                                                              |                                                                    |            |                   |                                                 |                               |              |       |      |      |     |       |
|                                     |                                                                                              |                                                                    |            |                   |                                                 |                               |              |       |      |      |     |       |
| Podsu                               | mowanie zamówienia                                                                           | (F3 - słownik klientów,                                            | F4 - edy   | ja opisi          | ı do zamówier                                   | sa)                           |              |       |      |      |     |       |
| Podsu<br>Opis a                     | mowanie zamówienia<br>zamówienia<br>ta 100 znaków                                            | (F3 - słownik klientów,                                            | , F4 - edy | ja opisu          | ı do zamówier                                   | sia)                          |              |       |      |      |     |       |
| Podsu<br>Opis a<br>Pozosta          | mowanie zamówienia<br>zamówienia<br>łe 100 znaków<br>ób dostawy                              | (F3 - słownik klientów,                                            | , F4 - edy | :ja opisu         | ı do zamówier                                   | sia)                          |              |       |      |      |     |       |
| Podsu<br>Opis a<br>Pozosta<br>Sposo | mowanie zamówienia<br>armówienia<br>łe 100 znaków<br>Sb dostawy<br>realizacji                | (F3 - słownik klientów,<br>Trans. własny<br>2012-04-15             | F4 - edy   | ija opisu         | i do zamówier<br>wcześniej o                    | iia)<br>d 201                 | 2-04-15      |       |      |      |     |       |
| Podsu<br>Opis a<br>Sposo<br>Data i  | mowanie zamówienia<br>zamówienia<br>łe 100 znaków<br>36 dostawy<br>realizacji<br>nuluj [ESC] | (F3 - słownik klientów,<br>Trans. własny<br>2012-04-15<br>Akceptuj | .F4 - edy  | ija opisu<br>naji | u do zamówier<br>wcześniej o<br><u>U</u> suń po | iia)<br>d 201<br><b>ozycj</b> | 2-04-15      |       |      |      |     |       |

Rys.21 Składanie zamówień

Program Pshop pozwala na składanie zamówień z pozycji użytkownika programu. W celu złożenia zamówienia należy postępować zgodnie z instrukcją:

a) Wybieramy z menu głównego : "Zamówienia i wiadomości" → "Zamówienia".

b) Otwiera się nowe okno ("Przeglądanie dokumentów zamówień") .Wybieramy klawisz [F6] na klawiaturze w celu utworzenia nowego zamówienia .

c) Czytamy czytnikiem lub wpisujemy z klawiatury kod asortymentu (pole EAN), jest możliwość odszukania asortymentu w słowniku, w tym celu należy wcisnąć klawisz [F3]. Pojawi się okienko

"Przeglądanie stanów magazynowych". Za pomocą myszki lub klawiszy kursora zaznaczamy towar do zamówienia. Wybrany asortyment po zaznaczeniu podświetli się kolorem niebieskim. Potwierdzamy nasz wybór klawiszem [Enter].

d) Wpisujemy ilość i potwierdzamy klawiszem [Enter].

e) Zapisujemy pozycje zamówienia klawiszem [F2]

e) Wypełniamy pole opis zamówienia.

f) Wybieramy sposób dostawy oraz datę realizacji.

g) Potwierdzamy zamówienia klawiszem [F6] "Akceptuj".

# 6.2 Wiadomości

Aby uprościć kontakt z działem serwisu programu Pshop została wprowadzona możliwość wysyłania wiadomości bezpośrednio z programu.

## Wysłanie wiadomości:

a) Wybieramy z menu głównego : "Zamówienia i wiadomości" → "Wiadomości".

b) Otwiera się nowe okno ("Przeglądanie wiadomości") .Wybieramy klawisz [F6] na klawiaturze w celu utworzenia nowej wiadomości (przycisk "Nowa wiadomość").

c) Wprowadzamy treść wiadomości.

d) Potwierdzamy wiadomość przyciskiem "Akceptuj" klawisz [F6].

# 6.3 Propozycje przecen

Program Pshop udostępnia możliwość składania propozycji przecen przez użytkowników programu. Składanie propozycji przeceny:

a) Wybieramy z menu głównego : "Zamówienia i wiadomości" → "Propozycje przecen".

b) Otwiera się nowe okno ("Przeglądanie propozycji przecen") .Wybieramy klawisz [F6] na klawiaturze w celu utworzenia nowej propozycji przeceny.

c) Czytamy czytnikiem lub wpisujemy z klawiatury kod asortymentu (pole EAN), jest możliwość odszukania asortymentu w słowniku, w tym celu należy wcisnąć klawisz [F3]. Pojawi się okienko "Przeglądanie stanów magazynowych". Za pomocą myszki lub klawiszy kursora zaznaczamy towar do zamówienia. Wybrany asortyment po zaznaczeniu podświetli się kolorem niebieskim. Potwierdzamy nasz wybór klawiszem [Enter].

d) Wpisujemy nową cenę i potwierdzamy klawiszem [Enter].

e) Wypełniamy pole "Opis propozycji"

f) Potwierdzamy przecenę przyciskiem "Akceptuj" klawisz [F6].

# 6.4 Propozycje zwrotów

Program Pshop udostępnia możliwość składania propozycji zwrotów przez użytkowników programu. Składanie propozycji zwrotów:

a) Wybieramy z menu głównego : "Zamówienia i wiadomości" → "Propozycje zwrotów".

b) Otwiera się nowe okno ("Przeglądanie propozycji zwrotów") .Wybieramy klawisz [F6] na klawiaturze w celu utworzenia nowej propozycji zwrotów.

c) Czytamy czytnikiem lub wpisujemy z klawiatury kod asortymentu (pole EAN), jest możliwość odszukania asortymentu w słowniku, w tym celu należy wcisnąć klawisz [F3]. Pojawi się okienko "Przeglądanie stanów magazynowych". Za pomocą myszki lub klawiszy kursora zaznaczamy towar do zamówienia. Wybrany asortyment po zaznaczeniu podświetli się kolorem niebieskim. Potwierdzamy nasz wybór klawiszem [Enter].

d) Wypełniamy pole "Opis propozycji".

e) Potwierdzamy przyciskiem "Akceptuj" klawisz [F6].

## 7. Inwentaryzacja

Przed inwentaryzacją należy zweryfikować wszystkie dokumenty i przeprowadzić synchronizację. Przed i po inwentaryzacji należy wysłać kopie bezpieczeństwa.

Uwaga : Otwarte inwentaryzacje blokują możliwość wystawiania tymczasowych dokumentów magazynowych, paragonów i faktur.

| 🗖 Menu główne                                               |                                                                                                 |                                                                                              |                                                                                                    |                                                      |
|-------------------------------------------------------------|-------------------------------------------------------------------------------------------------|----------------------------------------------------------------------------------------------|----------------------------------------------------------------------------------------------------|------------------------------------------------------|
| Punkt: 410 Panel Informacyjny                               | wersja aplikacji: 0.05.002<br>data wydania: 13.03.2012<br>czas kompilacji: 07:02<br>Menu Główne | adres ip: 127.0.0.1<br>użytkownik: ANONYMO                                                   | JUS                                                                                                    | SKLEP 403<br>ul. Rejtana 25/35<br>42-200 Częstochowa |
| Brak nowych dokumentów dost<br>aw<br>Brak nowych wiadomości |                                                                                                 | Nagłówek inwentaryzacji - e                                                                  | przedaż i fakturowanie                                                                                  |                                                      |
|                                                             |                                                                                                 | Nowa inwentaryzacja<br>Iyp inwentaryzacji<br>Numer<br>Status<br>Nr komisji spisowej<br>Uwagi | 1-bilans otwarcia     1-okresowa     1-zdawczo-odbiorcza     2-szybka inwentaryzacja     3-likwidacyjna |                                                      |
|                                                             |                                                                                                 | STATUS: OK                                                                                   |                                                                                                    |                                                      |

Rys.22 Nowa inwentaryzacja

### 7.1 Tworzenie nowej inwentaryzacji

a) Wybieramy "Inwentaryzacja" w głównym menu programu pShop.

b) Pojawi się okienko przeglądania inwentaryzacji. Jeśli wcześniej były wykonane inwentaryzacje będą one widoczne (Rys 11).

- c) Wybieramy "Nowa inwentaryzacja" [F6] w dole okna.
- d) W nagłówku inwentaryzacji wybieramy typ inwentaryzacji (Rys.10).
  - 1- bilans otwarcia (Inwentaryzacja na całym zapasie).
- 1- okresowa (Inwentaryzacja na całym zapasie).
- 1- zdawczo odbiorcza (Inwentaryzacja na całym zapasie).
- 2- szybka inwentaryzacja (Inwentaryzacja na wybranych indeksach).
- 3 -likwidacyjna
- e) Numer inwentaryzacji tworzony jest automatycznie.
- f) W polu "Numer komisji spisowej" podajemy numer swojego punktu. Zakańczamy edycję [F2].

g) Pojawi się okienko "Przeglądanie towarów". Za pomocą czytnika odczytujemy kod EAN wybranej belki, wpisujemy ilość i zakańczamy edycję klawiszem [F2].

- h) Opcje dostępne w dolnej części ekranu "Przeglądanie towarów" inwentaryzacji:
- "Usuń pozycję [Del]" Kasuje wybrany rekord pozycji inwentaryzacji.
- "Zamknij nagłówek inwentaryzacji"- potwierdzenie tej opcji zamknie nagłówek inwentaryzacji i pozwoli wybrać typ inwentaryzacji przy ponownym uruchomieniu opcji "Inwentaryzacja" z głównego menu programu pShop.
- "Log[F11]" Przeglądanie logów inwentaryzacji (odczytanych belek)
- "Drukuj [F9]" Drukuje pełny spis kontrolny towarów + różnice inwentaryzacyjne.
- "Usuń"[F12] Usuwa bieżącą inwentaryzację.
- "Akceptuj"[F6] Akceptacja inwentaryzacji.

i) Akceptujemy inwentaryzacje klawiszem "Akceptuj" [F6]. Po akceptacji zostaną uaktualnione stany magazynowe a inwentaryzacja zamknięta.

# 7.2 Przeglądanie inwentaryzacji.

a) Wybieramy "Inwentaryzacja" w głównym menu programu pShop.

b) Pojawi się okienko przeglądania inwentaryzacji. Jeśli wcześniej były wykonane inwentaryzacje będą one widoczne.

c) Aby sprawdzić wcześniej utworzone inwentaryzacje należy kliknąć lewym przyciskiem myszki na wybraną inwentaryzację i wcisnąć enter.

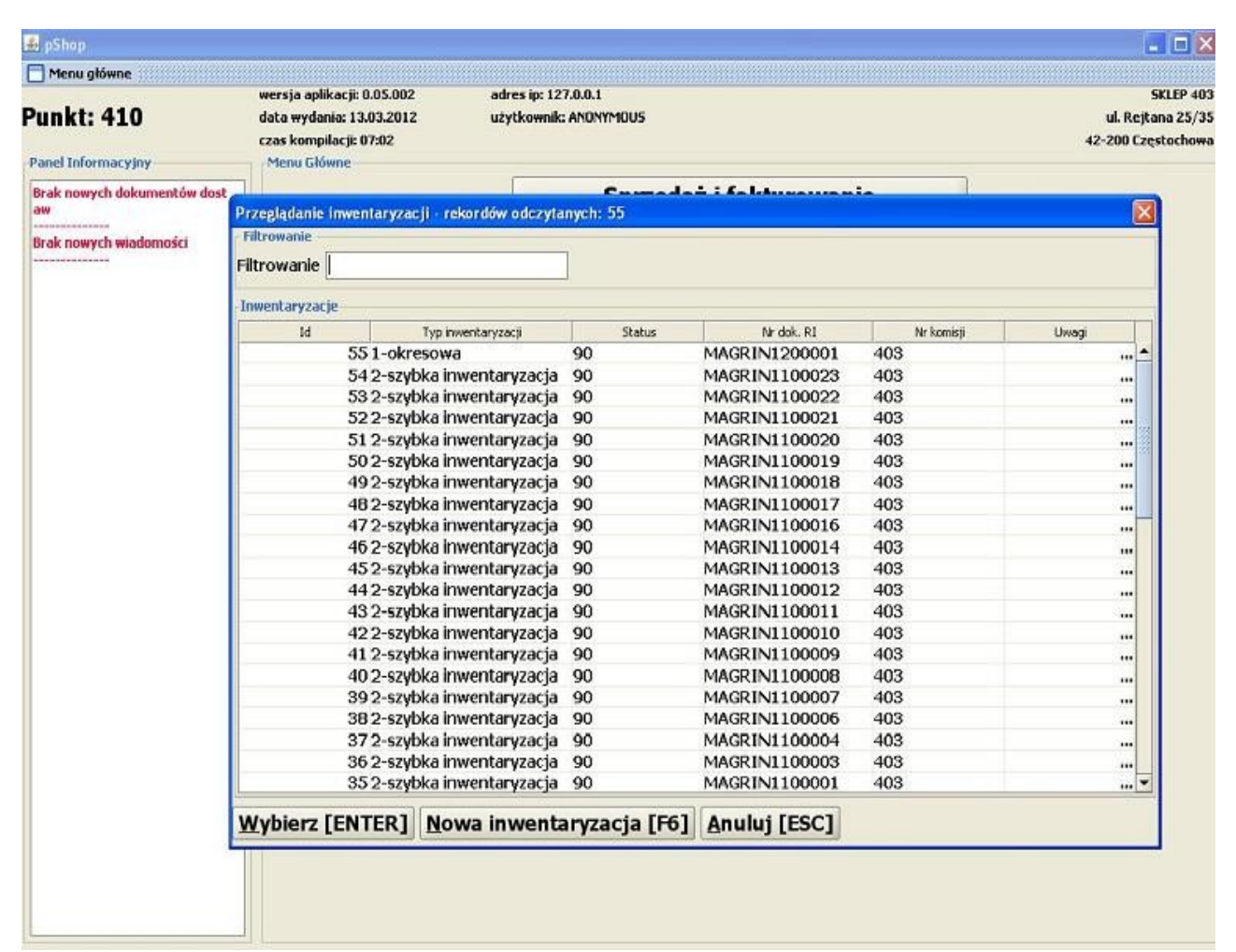

Rys. 23 Przeglądanie inwentaryzacji

# 7.3 Szybka inwentaryzacja

| 🍰 pShop          |                   |                          |                              |               |            |      |              |                        |       |            |
|------------------|-------------------|--------------------------|------------------------------|---------------|------------|------|--------------|------------------------|-------|------------|
| Przeglądar       | nie towarów - rek | rdów odczytanych: 0, tyj | p inwentaryzacji: 2-szybka i | nwentaryzacja |            |      |              |                        |       | Þ          |
| Wprowadzani      | ie kodów EAN      |                          |                              |               |            |      |              |                        |       |            |
| Kod EAN          |                   |                          | Ilość                        |               | Cena       |      |              |                        |       |            |
| Indeks wyr       | obu               |                          |                              |               | Jed. miary |      |              |                        |       |            |
| Opis             |                   |                          |                              |               | EAN13      |      |              |                        |       |            |
|                  | Naciś             | nij F2 aby zakończyć     | edycję                       |               |            |      |              |                        |       |            |
| Status           | ок                |                          |                              |               |            |      |              |                        |       |            |
| Panel Informa    | cyluk             |                          |                              |               | 12         |      |              |                        |       |            |
| Filtrowanie      | 4                 |                          |                              |               |            |      |              |                        |       |            |
| Id rekordu 🛛 🛛   | ndeks przedmiotu  | Nazwa                    | EAN13                        | EAN128        | Ce         | na 1 | ość księgowa | Ilość inwentaryzacyjna | Staus | Identyfika |
|                  |                   |                          |                              |               |            |      |              |                        |       |            |
|                  |                   |                          |                              |               |            |      |              |                        |       |            |
| <u>U</u> suń poz | ycję[DEL]         | Drukuj kod               | Zamknij nag.inv              | vent. [F10]   | Log [F:    | [1]  |              |                        |       | Ţ          |

Rys.24 Szybka inwentaryzacja

Uwaga : Jeśli wystąpi upust w tkaninie (większa ilość zmierzona niż wynikająca z kodu kreskowego), aby dokonać sprzedaży należy przeprowadzić szybką inwentaryzację.

W celu wykonania szybkiej inwentaryzacji należy:

- a) Z menu głównego programu pShop wybieramy "Inwentaryzacja".
- b) Wybieramy "Nowa inwentaryzacja" [F6] w dole okna.
- c) W nagłówku inwentaryzacji wybieramy typ inwentaryzacji 'szybka inwentaryzacja'.

d) W polu "Numer komisji spisowej" podajemy numer swojego punktu. Zakańczamy edycję wciskając klawisz [F2].

e) Wczytujemy kod belki.

- f) W polu ilość podajemy rzeczywistą zmierzoną ilość jaka występuje na konkretnej belce.
- g) Możemy wydrukować nowy kod, pod warunkiem posiadania drukarki kodów kreskowych.
- h) Akceptujemy pozycję klawiszem [F2].
- i) Akceptujemy szybką inwentaryzację klawiszem [F6].

### 8. Wydruki

Program Pshop pozwala na drukowanie raportów oraz zestawień miesięcznych dokumentów. W celu wydrukowania pozycji należy za pomocą myszki najechać na wybrany raport i dwukrotnie kliknąć na wybraną pozycję lub potwierdzić klawiszem Enter. Podajemy parametry daty do wydruku i potwierdzamy przyciskiem ok (Rys.13).

- 1. Raport dobowy fiskalny. (Raport może być wykonany z drukarki fiskalnej bez pracy programu).
- 2. Raport miesięczny fiskalny. (Raport może być wykonany z drukarki fiskalnej bez pracy programu).
- 3. Raport okresowy fiskalny. (Raport może być wykonany z drukarki fiskalnej bez pracy programu).
- 4. Raport dzienny sprzedaży.
- 5. Zestawienie miesięczne dokumentów magazynowych .
- 6. Zestawienie miesięczne obrotów w magazynie .
- 7. Zestawie dokumentów sprzedaży wg. odpowiedzialnych .
- 8. Zestawienie sprzedaży według asortymentów.
- 9. Stan magazynowy na wybrany dzień.
- 10. Zestawienie dokumentów sprzedaży wg wartości.

| Punkt: 499         | data wydania: 27.02.2013<br>czas kompilacji: 09:38                                                                                                    | ntesticantic ANONYMOUS                                                                                                    | 36LEF 42:          |
|--------------------|----------------------------------------------------------------------------------------------------|----------------------------------------------------------------------------------------------------|--------------------|
| Panel Informacyjny | czas kompilacji: 09:38                                                                                                    | IN A REPORT OF A REPORT OF A REPORT OF A REPORT OF A REPORT OF A REPORT OF A REPORT OF A REPORT OF A REPORT OF A                                                                                                    | III Dattage 20/20  |
| Panel Informacyjny | cras nonipiloriti ostato                                                                                                    |                                                                                                    | 42-200 Czestochowa |
|                    | Wydruka                                                                                                    |                                                                                                    |                    |
|                    | Wydruka<br>FIS001 - Raport dobowy fisk<br>FIS002 - Raport okresowy fi<br>RAP001 - Raport dzienny sp<br>RAP002 - Zestawienie miesię<br>RAP003 - Zestawienie iesię<br>RAP008 - Zestawienie iesię<br>RAP009 - Zestawienie iesprzec<br>RAP010 - Stan magazynowy<br>RAP011 - Zestawienie obroto<br>RAP013 - Zestawienie obroto<br>RAP013 - Zestawienie obroto<br>RAP014 - Zestawienie okreso | alny<br>iskalny<br>zedaży<br>zedaży<br>czne dokumentów magazynowych<br>czne obrotów w magazynie<br>przedaży wg. odpowiedzialnych<br>aży wg. asortymentów<br>na wybrany dzień<br>nentów sprzedaży wg wartości<br>iów w magazynie z kor. cenowymi<br>iów magazynowych wg asortymentów<br>iów magazynowych wg typów<br>we sprzedaży wg. użytkowników |                    |
|                    |                                                                                                    | Zakońsz                                                                                                    |                    |

Rys.25 Wydruki

### 9. Funkcje techniczne

Funkcje techniczne programu pShop.

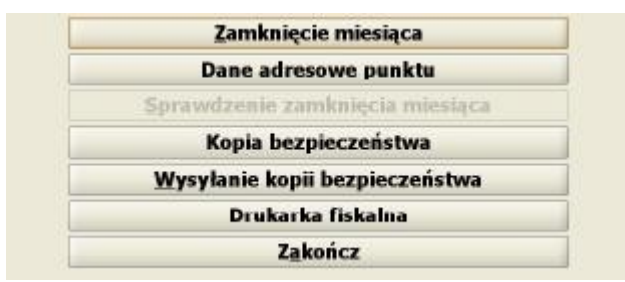

Rys.26 Menu funkcje

### 9.1 Zamknięcie miesiąca

Uwaga : Przed zamknięciem miesiąca należy dokonać synchronizacji. Nieprzyjęte dokumenty przyjąć, niezaakceptowane przeceny zaakceptować.

Zamknięcie miesiąca najlepiej wykonać ostatniego dnia danego miesiąca, po ostatniej transakcji.

### 9.2 Dane adresowe punktu

Wybór opcji "Dane adresowe punktu" pozwala na zmianę parametrów punktu sprzedaży. Dokonane zmiany zatwierdzamy klawiszem [F2].

#### 9.3 Kopia bezpieczeństwa

W celu wykonania kopii bezpieczeństwa bazy danych sklepu należy wybrać w menu głównym sklepu opcje : "Funkcje techniczne" → "Kopia bezpieczeństwa".

Uwaga : Zaleca się przynajmniej raz dziennie wykonanie kopii bezpieczeństwa bazy danych sklepu na urządzenie przenośne pendrive, w celu zachowania ciągłości sprzedaży.

#### Wysyłanie kopii bezpieczeństwa :

W celu wysłania kopii bezpieczeństwa sklepu należy wybrać w menu głównym sklepu opcje : "Funkcje techniczne" → "Wysłanie kopii bezpieczeństwa". W celu wysłania kopii bezpieczeństwa bazy danych sklepu niezbędne jest połączenie z internetem.

Uwaga : Zaleca się codziennie wysłanie kopii bezpieczeństwa bazy danych sklepu na serwer, w celu zachowania ciągłości sprzedaży.

### 10. Dokumenty niepotwierdzone

Podczas synchronizacji następuje wymiana dokumentów między centralą a sklepem. Dokumenty które zostały wysłane na sklep umieszczone są w dokumentach niepotwierdzonych.

Dokumenty wysyłane przez centralę na sklep:

a) dokument "DW" dokument dostawy (Potwierdzenie dostawy "DW" jest opisane w dziale 3.2, 3.3 )

a) dokument "PRC" dokument przeceny

### 10.1 Potwierdzenie przeceny

a) Wybieramy "Dokumenty niepotwierdzone" głównego menu programu pShop.

b) Za pomocą myszki lub klawiszy funkcyjnych wskazujemy przecenę "PRC" którą chcemy zaakceptować.

c) Klawiszem [F8] potwierdzamy przyjęcie przeceny.

d) Klawiszem [F9] drukujemy przecenę.

### 10.2 Potwierdzenie dostawy

Każdy nowo wysłany asortyment na sklep jest wpisany w elektroniczny dokument dostawy. Przed dokonaniem sprzedaży należy nowy towar przyjąć na stan magazynowy sklepu. Przyjęcie towaru odbywa się poprzez pobranie i potwierdzenie dokumentu dostawy "DW". Dokument dostawy "DW" pojawi się automatycznie po wykonaniu synchronizacji z głównego menu programu Pshop. Przyjęcie towaru polega na odczytaniu za pomocą czytnika kodu kreskowego umieszczonego na asortymencie. Jeśli elektroniczny dokument dostawy pojawi się na sklepie wcześniej niż towar fizycznie zjawi się na sklepie należy taki dokument odłożyć na później zamykając krzyżykiem okienko z nową dostawą. Przyjęcie dostawy po krótkim i długim kodzie EAN zostało opisane w dziele 3.2 oraz 3.3

Uwaga : dopuszcza się wczytanie kilkakrotnie tej samej belki, w celu uniknięcia pomyłki, natomiast niewczytanie choćby jednej z nich spowoduje, że dokument nie zostanie poprawnie zweryfikowany.

Uwaga : Potwierdzenie dokumentów magazynowych czy przecen należy przeprowadzić od najstarszego, w porządku chronologicznym. Inna kolejność nie jest akceptowana.

## 11. Synchronizacja

Synchronizację należy wykonać przed przystąpieniem do pracy w programie pShop. Po wykonaniu synchronizacji może pojawić się informacja o nie przyjętych dokumentach, zmianach oraz informacje dla obsługi. (Warunkiem przystąpienia do synchronizacji jest posiadanie dostępu do internetu.)

W trakcie wykonywania synchronizacji dodatkowo sprawdzana jest dostępność aktualizacji programu pShop . Program Pshop zaktualizuje się automatycznie do najnowszej wersji.

Jeśli przekroczony został czas od wysłania ostatniego backupu (domyślnie 7 dni) przygotowanie oraz wysyłka backupu nastąpi w trakcie synchronizacji.

### Synchronizacja

Wybieramy "Synchronizacja" z głównego menu programu pShop.

### 11.1 Nowe dokumenty po wykonaniu synchronizacji.

Jeśli po wykonaniu synchronizacji pojawia się okienko "Dostawy" oznacza to przyjęcie nowych dokumentów. Okienko będzie się pojawiało do czasu pobrania i zaakceptowania dostawy. Potwierdzenie dostawy wykonujemy w celu potwierdzenia przyjęcia dokumentów, gdy towar fizycznie znajduje się na stanie.

a) Za pomocą myszki zaznaczamy dokument i wybieramy "Wybierz dostawę" klawisz [F6].

b) Po zatwierdzeniu dostawy należy potwierdzić nowe dokumenty niepotwierdzone. Za pomocą myszki lub klawiszy kursora zaznaczamy nowe dokumenty. Podświetlony na niebiesko dokument zatwierdzamy opcją "Potwierdź" klawisz [F8].

c) Pojawi się okienko, w którym wczytujemy belki z dokumentu.

d) Po wczytaniu wszystkich belek ( potwierdzone belki oznaczane są na zielono), wybieramy "Akceptuj" klawisz [F6].

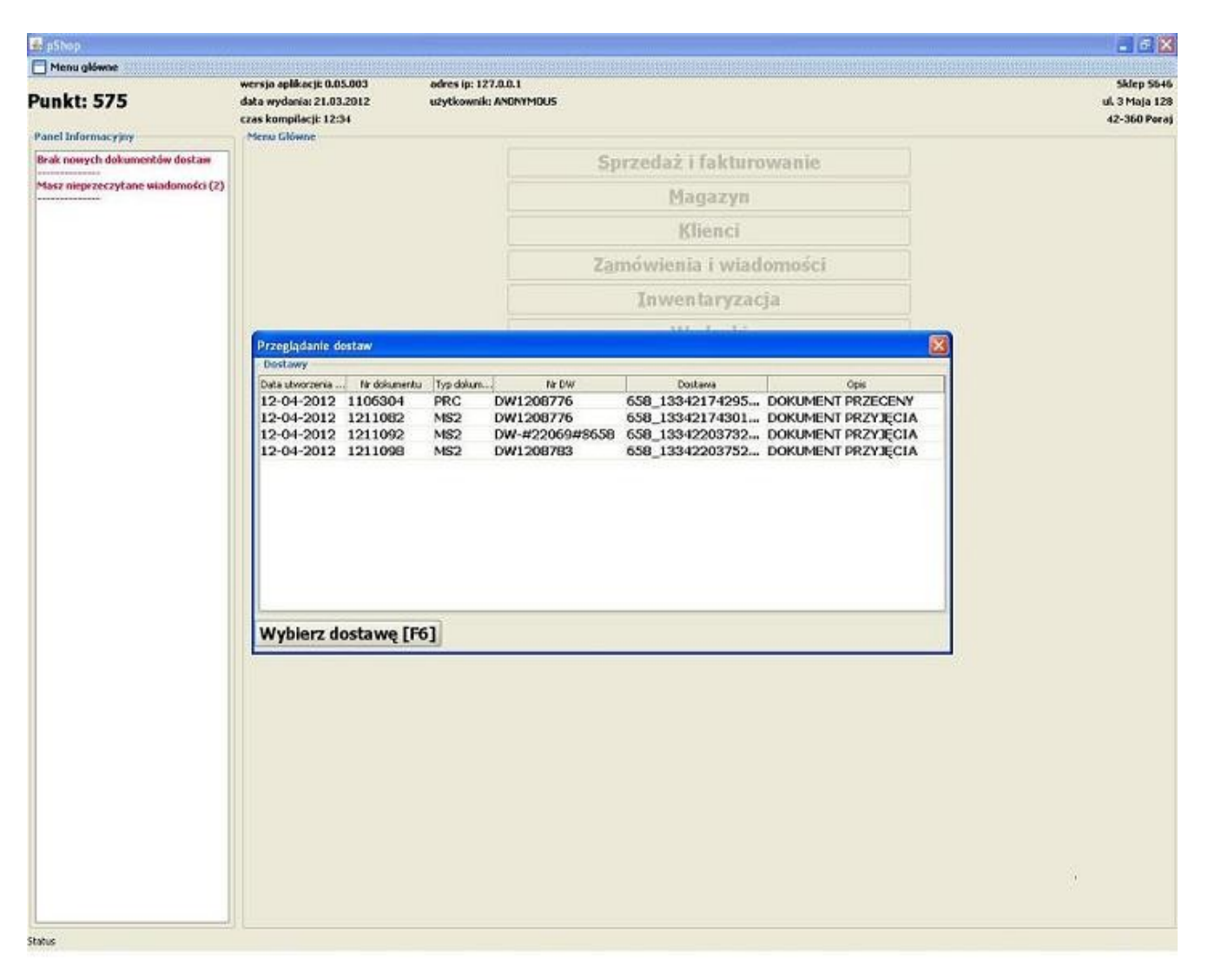

Rys.27 Okienko dostaw

Uwaga : dopuszcza się wczytanie kilkakrotnie tej samej belki, w celu uniknięcia pomyłki, natomiast niewczytanie choćby jednej z nich spowoduje, że dokument nie zostanie poprawnie zweryfikowany. Telefony kontaktowe do działu informatyki:

- 34 3692526
- 34 3692029